# Upgrading an OmniSwitch to 6.4.4.R01

# **Overview**

These instructions documents how to upgrade the following OmniSwitch products to 6.4.4.R01 software and firmware. The upgrade can be performed using the CLI or WebView. Alcatel-Lucent recommends using WebView to perform the upgrade. Release 6.4.4.R01 is supported on the following switches. Click on the link to go to instructions for a specific switch.

- "OmniSwitch 9000E" on page -4
- "OmniSwitch 6855" on page -19
- "OmniSwitch 6850" on page -32
- "OmniSwitch 6400" on page -46.

Note. Release 6.4.4.R01 is **not** supported on the **OS 9600, 9700,** or **9800**. Also note that the OS6850E ships with the latest software and does not require any upgrades.

# **Prerequisites**

**WARNING:** For all switch models, you **MUST** complete the Image File upgrade **BEFORE** upgrading the U-Boot and Miniboot Files. Please verify that the switch has been properly upgraded to 6.4.4.R01 before upgrading the U-boot and Miniboot.

This instruction sheet requires that the following conditions exist, or are performed, before upgrading:

- The person performing the upgrade must:
  - be the responsible party for maintaining the switch's configuration
  - be aware of any issues that may arise from a network outage caused by improperly loading this code
  - understand that the switch must be rebooted and network users will be affected by this procedure
  - have a working knowledge of the switch to configure it to accept an FTP connection through the EMP or Network Interface (NI) Ethernet port.
- Read the 6.4.4.R01 GA Release Notes prior to performing any upgrade for information specific to this release.

**Note.** Do not proceed until all the above prerequisites have been met. Any deviation from these upgrade procedures will result in the malfunctioning of the switch. All steps in these procedures should be reviewed before beginning.

# UBoot, FPGA, Miniboot, BootROM, Upgrade Requirements

The software versions listed below are the minimum required, except where otherwise noted. Switches running the minimum versions, as listed below, do not require any Uboot, Miniboot, or FPGA upgrades when upgrading to AOS 6.4.4.R01.

Switches not running the minimum version required should upgrade to the latest Uboot, Miniboot, FPGA that is available with the 6.4.4.R01 AOS software available from Service & Support.

# **OmniSwitch 9000E**

| Release   | Miniboot.uboot CMM | UBoot CMM     | UBoot NI      | FPGA CMM                                                                        |
|-----------|--------------------|---------------|---------------|---------------------------------------------------------------------------------|
| 6.4.4.R01 | 6.4.3.479.R01      | 6.4.3.479.R01 | 6.4.3.479.R01 | Major Revision: 2<br>Minor Revision: 25<br>(displays as 0x19; rec-<br>ommended) |

**Note:** The 'S01' build is required for ISSU support. Also note that Release 6.4.4.R01 is **not** supported on the OS 9600, 9700, or 9800.

# OmniSwitch 6850

| Release   | Miniboot.uboot | UBoot                                                                       | FPGA                |
|-----------|----------------|-----------------------------------------------------------------------------|---------------------|
| 6.4.4.R01 | 6.4.3.479.R01  | 6.4.3.479.R01 - (Minimum)                                                   | No minimum required |
|           |                | <b>6.4.4.213.R01</b> - (Recommended for OS6850/OS6850E <b>mixed stack</b> ) |                     |

**Note.** For more information on upgrading in a mixed stack environment (6850/6850E), see "OmniSwitch 6850" on page -32.

## **OmniSwitch 6850E**

| Release   | Miniboot.uboot | UBoot         | CPLD                |
|-----------|----------------|---------------|---------------------|
| 6.4.4.R01 | 6.4.4.213.R01  | 6.4.4.213.R01 | No minimum required |

# OmniSwitch 6855/OmniSwitch 6855-U24X

| Release   | Miniboot.uboot | UBoot         | FPGA                |
|-----------|----------------|---------------|---------------------|
| 6.4.4.R01 | 6.4.3.479.R01  | 6.4.3.479.R01 | No minimum required |

# **OmniSwitch 6400**

| Release   | Miniboot      | UBoot         | FPGA                                                             |
|-----------|---------------|---------------|------------------------------------------------------------------|
| 6.4.4.R01 | 6.4.3.565.R01 | 6.4.3.565.R01 | OS6400-C24/P24 (v16)<br>OS6400-C48/P48 (v11)<br>OS6400-U24 (v10) |

# **OmniSwitch 9000E**

# **Upgrading With WebView**

Upgrading OS9000E Series Switches to 6.4.4.R01 using WebView consists of the following steps. The steps must be performed in order. You must complete the Image File upgrade **before** upgrading the U-Boot and Miniboot Files.

- **1** Upgrading the Image Files.
- **2** Upgrading the U-Boot and Miniboot Files, if necessary.

Note. Release 6.4.4.R01 is not supported on the OS 9600, 9700, or 9800.

**WARNING:** You **MUST** complete the Image File upgrade **BEFORE** upgrading the U-Boot and Miniboot Files. Please verify that the switch has been properly upgraded to 6.4.4.R01 before upgrading the U-boot and Miniboot.

## **Upgrading the Image Files**

Follow the steps below to upgrade the Image Files to 6.4.4.R01.

- 1 Download the 6.4.4.R01 upgrade files from the Alcatel-Lucent Service and Support web site to your PC.
- **2** Log into the switch through WebView. (In dual redundant configurations you must log into the primary CMM).

**Note.** Before proceeding with the remaining steps, make sure that the switch's Web Management Inactivity Timer is set to at least 10 minutes (default setting is 4 minutes). To view and change the setting, go to the **Session Type Parameters** page by selecting **Security** > **ASA** > **Sessions** > **Configuration**.

- 3 Select System > System Mgmt > Install to locate and FTP the 6.4.4.R01 Image Files that you downloaded in Step 1. Click on the Browse button to locate the files.
- **4** Select one of the files and click **Open**. All of the files will appear in the "Selected" area as shown below.

| -                                                                                                    | http://10.255.13.40/web/content/login.htm                                                                                                    | 4                             | Soogle                                                                                                    | P                |  |  |
|----------------------------------------------------------------------------------------------------|----------------------------------------------------------------------------------------------------|-------------------------------|----------------------------------------------------------------------------------------------------|------------------|--|--|
| ie Edit View                                                                                                    | Favorites Tools Help                                                                                                    |                               |                                                                                                    | <b>R</b>         |  |  |
| 1 🐼 🄏 We                                                                                                    | ibview- 10.255.13.40                                                                                                    |                               | 🔂 • 🗔 • 📾 • 🖸                                                                                                    | Page - 🌀 Tools - |  |  |
| Alcatel-Lucen                                                                                                    |                                                                                                    | TechPute (1                   | 0.255 13.40)<br>Options   Save Configuration   Help   Al                                                                                                    | bView 🕬          |  |  |
| Physical                                                                                                    | System Mgmt Time/Date/Zone                                                                                                    | · System Info File Management | Install Images      Switch Logging                                                                                                    | Snapshot +       |  |  |
| Layer 2                                                                                                    |                                                                                                    | Loaded image                  | s Images in Certified Images in Working                                                                                                    |                  |  |  |
| Reference                                                                                                    | Local Installation                                                                                                    |                               |                                                                                                    |                  |  |  |
| Security                                                                                                    | File Transfer                                                                                                    |                               | View Images/Directory Contents                                                                                                    |                  |  |  |
| System<br>Inderfaces<br>Sound<br>Sound | Location of Archives: C3Docur<br>Available<br>Add<br>Add all<br>< <remo< td=""><td>ve All</td><td>- <u>View Working Images</u>     - <u>View Certified Images</u>     - <u>View Working Directory</u>     - <u>View Working Directory</u>     - <u>View Certified Directory</u>      Install Images / Reload CMM Install Images Reload CMM from Working       - <u>Update     - CMM Urboot     - NI Urboot     - Miniboot </u></td><td>Reload</td></remo<> | ve All                        | - <u>View Working Images</u> - <u>View Certified Images</u> - <u>View Working Directory</u> - <u>View Working Directory</u> - <u>View Certified Directory</u> Install Images / Reload CMM Install Images Reload CMM from Working       - <u>Update     - CMM Urboot     - NI Urboot     - Miniboot </u> | Reload           |  |  |
| System Mgmt                                                                                                    | Destination Directory: Mash/wor                                                                                                    | king/                         | Ubort-Minibost     EPGA                                                                                                    |                  |  |  |
|                                                                                                    |                                                                                                    | <u> </u>                      | Upgrade                                                                                                    |                  |  |  |

5 Click on the Remove All button to move all of the files to the "Available" area; then select the following Image Files and click the Add button to move them back to the "Selected" area as shown below: Jadvrout.img, Jbase.img, Jencrypt.img, Jeni.img, Jos.img, Jsecu.img.

| EOK VIEW                                                                                                    | revolues 100s hep                                                                                                    |                                                                                                    |
|----------------------------------------------------------------------------------------------------|----------------------------------------------------------------------------------------------------|----------------------------------------------------------------------------------------------------|
| Back • 🕑                                                                                                    | ) · 📕 🚨 🎧 🎾 Search 🎇 Favorites 🚱 🙆 · 🍚 🔳                                                                                                    | · 🖵 🛄 😝 🕉                                                                                                    |
| ress 📄 http:/                                                                                                    | //10.255.13.40/web/content/login.html                                                                                                    | 🗾 🔂 Go 🛛 Links 🍟 🐑                                                                                                    |
| catel-Lucen                                                                                                    | t 🕖 💷 🚺 TedbPube                                                                                                    | (10.255 13.40) Options   Save Configuration   Help   About   Telnet   Log Out                                                                                                    |
| Physical                                                                                                    | System Mgmt Time Date Zone + System Info File Management                                                                                                    | t + Install Images + Switch Logging + Snapshot +                                                                                                    |
| Layer 2                                                                                                    |                                                                                                    |                                                                                                    |
| Retworking                                                                                                    | Local Installation                                                                                                    |                                                                                                    |
| Security                                                                                                    |                                                                                                    |                                                                                                    |
| System                                                                                                    | File Transfer                                                                                                    | View Images/Directory Contents                                                                                                    |
| E Renderstander<br>Standerstander<br>Standerstande | Location of Archives:<br>Available<br>Jdiag.img<br>Jdini.img<br>Jfgga.upgrade_kt<br>miniboot.uboot<br>software.ism<br>u-boot.bin<br>Add ><br>Add all >><br>< <remove all<br="">Add all &gt;&gt;</remove> | - <u>View Working Images</u><br>- <u>View Certified Images</u><br>- <u>View Working Directory</u><br>- <u>View Certified Directory</u><br>Install Images / Reload CMM<br>Install Images Install<br>Reload CMM from Working Reload<br>Update<br>- <u>CMM U-boot</u><br>- <u>NI U-boot</u> |
| rden Mynt                                                                                                    | Destination Directory: (#lash/working/<br>                                                                                                    | - <u>uninoos</u><br>- <u>Uboot-Miniboot</u><br>- <u>EPGA</u><br>- <u>Lanpower</u>                                                                                                    |

- **6** Transfer the files to the **flash/working** directory. Make sure the **Destination Directory** is **flash/working**, then click the **Transfer** button. Wait until the process is complete (indicated in the area next to the **Transfer** button - "All files have been transferred successfully").
- 7 Reload the switch from the Working Directory. In the "Install Images/Reload CMM" area, select Working in the Reload CMM From field, then click the Reload button. Click OK at the warning prompt. Wait until the process is complete.
- 8 After the CMM finishes rebooting, log into WebView.
- 9 Copy the files to the Certified Directory and sync the Primary and Secondary CMMs (if applicable). Select Physical > Chassis Mgmt > CMM > Management as shown below.

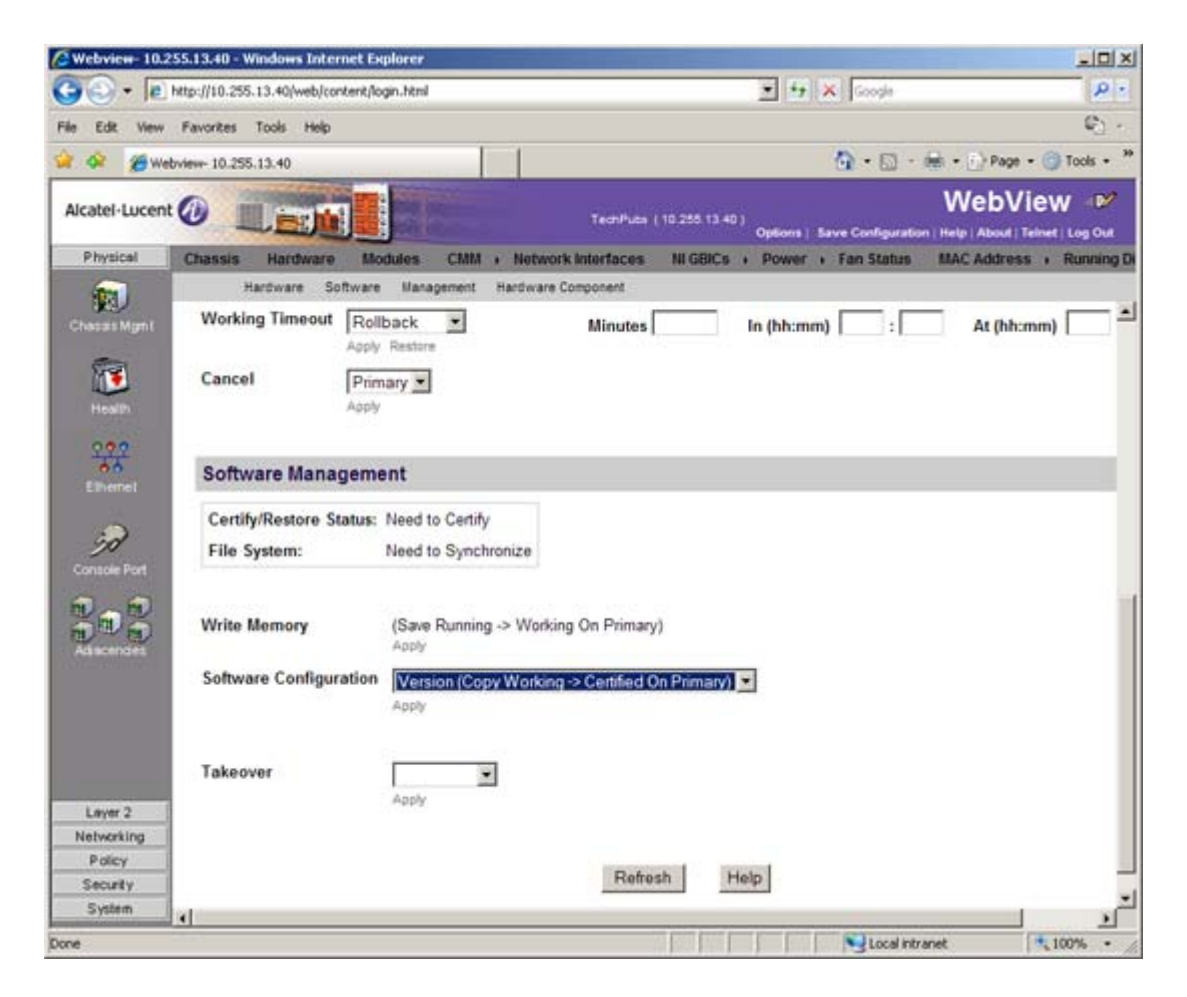

10 In the Software Configuration field, select Copy Working -> Certified on Primary for switches with a single CMM, or Copy Working -> Certified & Synchronize with Secondary for switches with a secondary CMM, then click Apply. The switch will copy the files from the Working to the Certified Directory and synchronize the CMMs (if applicable). Wait for the process to complete.

**WARNING: DO NOT INTERRUPT** the upgrade process until it is complete. Interruption of the process will result in an unrecoverable failure condition.

## **Upgrading the U-Boot and Miniboot Files**

Follow the steps below to upgrade the U-Boot and Miniboot Files, if necessary. U-Boot and Miniboot version **6.4.3.479.R01** is **required** for the 6.4.4.R01 upgrade.

**WARNING:** You **MUST** complete the Image File upgrade **BEFORE** upgrading the U-Boot and Miniboot Files. Please verify that the switch has been properly upgraded to 6.4.4.R01 before upgrading the U-boot and Miniboot.

- 1 Download the applicable upgrade files from the Alcatel-Lucent Service and Support website to your PC.
- **2** Log into the switch through WebView. (In dual redundant configurations you must log into the primary CMM.)

**Note.** If you have not already done so, make sure that the switch's Web Management Inactivity Timer is set to at least 10 minutes (default setting is 4 minutes). To view and change the setting, go to the **Session Type Parameters** page by selecting **Security** > **ASA** > **Sessions** > **Configuration**.

- 3 Select System > System Mgmt > Install to locate and FTP the 6.4.4.R01 Image Files that you downloaded in Step 1. Click on the Browse button to locate the files.
- **4** Select one of the files and click **Open**. All of the files will appear in the "Selected" area as shown below.

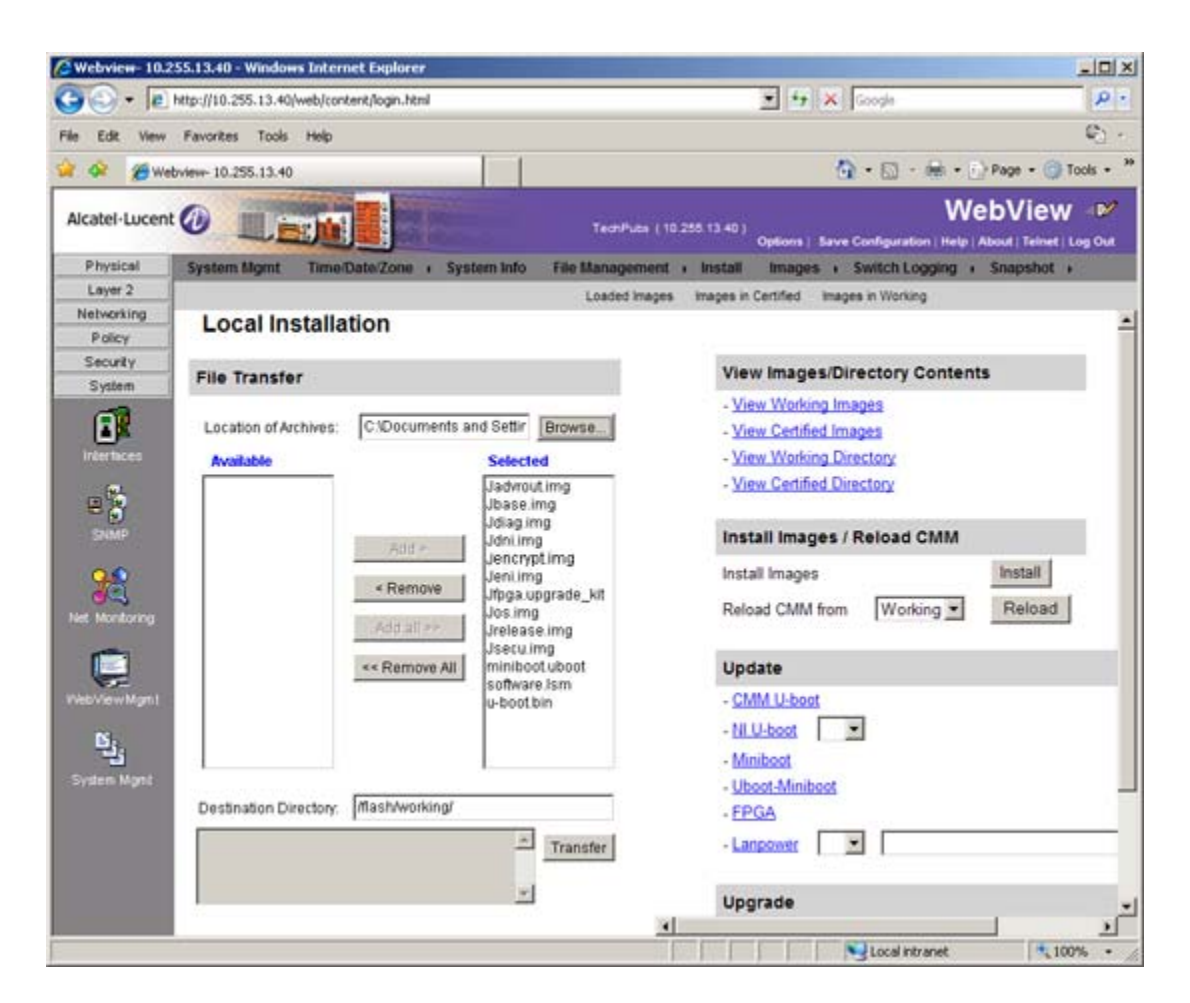

5 Click on the **Remove All** button to move all of the files to the "Available" area; then select both the miniboot.uboot and u-boot.bin files and click the Add button to move them to the "Selected" area as shown below.

| Webview-10.    | 255.13.40 - Windows Internet Explorer               |                                                                                          |
|----------------|-----------------------------------------------------|------------------------------------------------------------------------------------------|
| <b>90</b> • 10 | http://10.255.13.40/web/content/login.html          | I + K Google                                                                             |
| e Edit View    | Favorites Tools Help                                | ¢)                                                                                       |
| 1 🐼 🄏 We       | abview- 10.255.13.40                                | 🟠 • 🔂 - 📾 • 🕐 Page • 🎯 Tools •                                                           |
| Alcatel·Lucen  |                                                     | WebView (10.255 13.40)<br>Options   Bave Configuration   Help   About   Teinet   Log Out |
| Physical       | System Mgmt Time/Date/Zone + System Info File Mana  | agement + Install Images + Switch Logging + Snapshot +                                   |
| Layer 2        |                                                     |                                                                                          |
| Reference      | Local Installation                                  |                                                                                          |
| Security       |                                                     |                                                                                          |
| System         | File Transfer                                       | View Images/Directory Contents                                                           |
| 60             | Lachter of trobuses                                 | - View Working Images                                                                    |
|                | Eduation of Archives. Characteris and Setal Browsen | - <u>View Certified Images</u>                                                           |
| Inter litera   | Available Selected                                  | - <u>view vvolking Litectory</u>                                                         |
|                | Jbase img u-boot bin                                | - The second second                                                                      |
| SNMP           | Jdiag.img                                           | Install Images / Reload CMM                                                              |
| 00             | Jeni.img Add >                                      | Install Install                                                                          |
| 12             | Jos.img «Remove                                     |                                                                                          |
| let Monitoring | Jsecu.img<br>software ism Add all >>                | Reload CMM from Working Reload                                                           |
|                | Commence and                                        | Undete                                                                                   |
| 1              | C Remove An                                         | opone                                                                                    |
| veoliview Mgmi |                                                     | - GMM L-DOOL                                                                             |
| <u>ы</u> ,     |                                                     | - 11.0000                                                                                |
| System Mgnt    |                                                     | - Miniboot                                                                               |
|                | Destination Directory: Mash/working/                | . FPGA                                                                                   |
|                | * Provent                                           |                                                                                          |
|                | Transfer                                            |                                                                                          |
|                | <u>.</u>                                            | Lingrade                                                                                 |
|                | - 49                                                | 4                                                                                        |
|                |                                                     | Local intranet 100%                                                                      |

6 Transfer the files to the /flash Directory. Make sure the Destination Directory is /flash, then click the Transfer button. Wait until the process is complete (indicated in the area next to the Transfer button - "All files have been transferred successfully").

**STOP:** If you have **not** already completed the Upgrade Image section, **DO NOT CONTINUE.** Complete the Image File upgrade before returning to this section to complete the Uboot/Miniboot upgrade.

7 In the "Update" area, click on <u>Uboot-Miniboot</u>, then click OK at the confirmation prompt. This will upgrade the Uboot and Miniboot Files on all of the CMMs and the NIs. The upgrade progress is indicated in the upper right cornet of the screen. When the upgrade is complete, the following message appears: "set operation finished successfully."

**WARNING: DO NOT INTERRUPT** the upgrade process until it is complete. Interruption of the process will result in an unrecoverable failure condition.

- 8 Reload the switch from the Working Directory. In the "Install Images/Reload CMM" area, select **Working** from the **Reload CMM From** field, then click the **Reload** button. Click **OK** at the warning prompt. Wait until the process is complete.
- 9 After verifying that the upgrade was successful, delete the miniboot.uboot and uboot.bin files from the Flash Directory by selecting System > System Mgmt > File Management > Local, as shown below.

| 9 · 15      | http://10 | .255.                 | 13.40/web/conten                       | t/login.html |            |                |               | ± +7 × 6                                                                                                    | oogle                   | 8.      |
|-------------|-----------|-----------------------|----------------------------------------|--------------|------------|----------------|---------------|----------------------------------------------------------------------------------------------------|-------------------------|---------|
| Edit View   | Favorit   | es                    | Tools Help                             |              |            |                |               |                                                                                                    |                         | Q -     |
| 🐼 🔏 We      | bview- 10 | .255.                 | 13.40                                  |              |            | 1              |               | <u>a</u>                                                                                                    | • 🖾 - 📾 • 🕑 Page • (    | Tools • |
| atel-Lucent | 0         | 1                     |                                        |              |            |                | ect/Puba ( 10 | 255 13 40 )<br>Options   Save Co                                                                                                    | WebVie                  | W 🕬     |
| Physical    | System    | m Mg                  | mt Time Dat                            | te/Zone      | System In  | ifo File Ma    | nagement      | · Install Images · S                                                                                                    | witch Logging + Snapsho | C +     |
| Layer 2     |           |                       |                                        |              | Los        | cal Remote     |               |                                                                                                    |                         |         |
| etworking   | 1         | flas                  | h                                      |              |            |                |               | File Operations                                                                                                    | Directory Operations    |         |
| olicy       |           | -                     |                                        |              |            |                | st            | Move                                                                                                    | Refresh                 |         |
| curity      |           | -                     | hame<br>boot params                    | 308          | Read/Write | Aug 14 10 54   | -             | Delete                                                                                                    | Create                  |         |
| ystem       |           |                       | certified                              | 2048         | Read/Write | Jul 22 11:50   |               | Copy R                                                                                                    | Delete                  |         |
| 10          |           | -                     | working                                | 2048         | Read/Write | Aug 14 10 53   |               | Make Read-Only                                                                                                    | Make Read-Only          |         |
| a faces     |           | H                     | network                                | 2048         | Read/Write | Apr 8 2008     | Ē             | Make Writeable                                                                                                    | Make Writeable          |         |
|             |           |                       | switch                                 | 2048         | Read/Write | Aug 14 10 54   |               | Delete Files With Same<br>Extension                                                                                                    | Move                    |         |
| <b>1</b>    |           | -                     | swipp1.ipg                             | 500000       | Read/Write | Aug 6 12:07    |               |                                                                                                    | Recursive Copy          |         |
| Θ           |           | E.                    | random-seed                            | 256          | Read/Write | Aug 14 10 54   |               |                                                                                                    | Recursive Delete        |         |
|             |           | -                     | swipg2.log                             | 500000       | Read/Write | Aug 19 16:14   |               | Archive Operations                                                                                                    |                         |         |
| ٢           |           | -                     | u-boot bin                             | 524288       | Read/Write | Mar 6 13:00    |               | Backup                                                                                                    |                         |         |
| 3           |           | -                     | test5                                  | 4344         | Read/Write | Apr 11 2008    |               | Restore<br>TETP Operations                                                                                                    |                         | _       |
| ontoring    |           |                       | installed                              | 20           | Read/Write | Aug 14 10:54   |               | Get                                                                                                    |                         |         |
| -           |           | -                     | snapal                                 | 947          | Read/Write | May 12 2008    |               | Put                                                                                                    |                         |         |
|             |           | -                     | snapvlan                               | 376          | Read/Write | May 12 2008    |               | and the second second se |                         |         |
| iew Mgm1    |           | F                     | snapsystem                             | 156          | Read/Write | May 12 2008    |               | Free space:                                                                                                    | 43397120 bytes          |         |
| 3           |           | F                     | boot.cfg.t.err                         | 342          | Read/Write | Jul 21 23:01   |               | Flash size:                                                                                                    | 128319488 bytes         | -       |
| 2           |           | F                     | miniboot uboot                         | 974284       | Read/Write | Mar 6 13:00    |               |                                                                                                    |                         |         |
| m Mgmt      |           | Г                     | temp                                   | 2048         | Read/Write | Jul 6 14:10    |               |                                                                                                    |                         |         |
|             |           | Г                     | cs_system1.pmd                         | 1389460      | Read/Write | Apr 23 15:40   | 5             |                                                                                                    |                         |         |
|             |           | Г                     | cs_system2.pmd                         | 1382149      | Read/Write | May 8 14:35    |               |                                                                                                    |                         |         |
|             |           | Г                     | asc.1.snap                             | 210          | Read/Write | Apr 28 15:30   | 8             |                                                                                                    |                         |         |
|             |           | and the second second | and a fair of the second second second |              |            | and the second |               |                                                                                                    |                         |         |

10 Check the box next to the **miniboot.uboot** file, select **Delete** in the **File Operations** box, then click **OK** at the confirmation prompt. Repeat to delete the **u-boot.bin** file.

# Verifying the Upgrade

## Verifying the Software Upgrade

To verify that the software was successfully upgraded, go to the **Loaded Image Files** page by selecting **System** > **System Mgmt** > **Images** > **Loaded Images** as shown below.

| <b>Webview-</b> 10.            | 255.13.40 - Windows In                          | ternet Explorer    |                                         |                 |              |                            |
|--------------------------------|-------------------------------------------------|--------------------|-----------------------------------------|-----------------|--------------|----------------------------|
| G                              | http://10.255.13.40/web                         | /content/login.htm | • • • ×                                 | 🔁 Bing          |              | P -                        |
| File Edit View                 | Favorites Tools He                              | lp.                |                                         |                 |              |                            |
| 🚖 Favorites 🛛                  | ewebview- 10.255.13.40                          | )                  | ( ) ( ) ( ) ( ) ( ) ( ) ( ) ( ) ( ) ( ) | • 🗟 • 🖾         | 🖶 🔹 Pag      | e • Safety • Tools • 🔞 • » |
| Alcatel-Lucen                  | it 🕖 🔳 📷                                        |                    | (10.255.13.40)<br>O                     | otions   Save C | onfiguration | WebView                    |
| Physical                       | System Mgmt Ti                                  | me/Date/Zone       | System Info File Management      In     | stall Image     | s i Swit     | ch Logging + Snapshot +    |
| Layer 2                        |                                                 |                    |                                         |                 |              |                            |
| Networking                     |                                                 |                    |                                         |                 |              |                            |
| Policy                         | Loaded Ima                                      | age Files          |                                         |                 |              |                            |
| System                         | Version V                                       | Name V             | Description V                           | Size            | S            |                            |
| 67                             | 6.4.4.342.R01                                   | Jadvrout img       | Alcatel-Lucent Advanced Routing         | 2859888         | -            |                            |
|                                | briefer 10255.13.40 - Windows Internet Explorer |                    |                                         |                 |              |                            |
| Interfaces                     | 6.4.4.342.R01                                   | Jencrypt.img       | Alcatel-Lucent Encryption Management    | 3437            |              |                            |
| e 🖏                            | 6.4.4.342.R01                                   | Jeni.img           | Alcatel-Lucent NI software              | 6497127         |              |                            |
| SNMP                           | 6.4.4.342.R01                                   | Jos img            | Alcatel-Lucent OS                       | 2151785         |              |                            |
|                                | 6.4.4.342.R01                                   | Jsecu.img          | Alcatel-Lucent Security Management      | 581967          |              |                            |
| Net Monitoring<br>Web/Vew/Mgm1 | Refresh                                         | Help               |                                         |                 |              |                            |
|                                | 10                                              |                    |                                         | Local           | ntranet      | · + 100% ·                 |

In addition, you should also select **System** > **System Mgmt** > **Images** > **Images in Certified** and **System** > **System Mgmt** > **Images** > **Images in Working** to verify that Certified and Working directories were successfully upgraded.

## Verifying the U-Boot and Miniboot Upgrade

To verify that the U-Boot and Miniboot Files were successfully upgraded on the CMM, go to the CMM Hardware Component Information page by selecting Physical > Chassis Mgmt > CMM > Hardware Component, as shown below.

| And the second second |                                          | *                 |                 |               |                |                |                             |
|-----------------------|------------------------------------------|-------------------|-----------------|---------------|----------------|----------------|-----------------------------|
|                       | http://10.255.13.40/web/content/login.ht | nl                |                 | 2 4           | Google         |                | 2                           |
| e Edit View           | Favorites Tools Help                     |                   |                 |               |                |                | <ul> <li>•</li> </ul>       |
| 🐼 🍘 We                | bview- 10.255.13.40                      |                   |                 |               | <b>∆</b> • ⊡ · | 🛞 - 💮 Page - ( | 🕤 Tools 🔹                   |
| Alcatel-Lucent        |                                          |                   | TechPuba (10:   | 255.13.40)    |                | WebVie         | w 🕬                         |
| Physical              | Chassis Hardware Modules                 | CMM · Netwo       | rk Interfaces N | GBICs + Power | + Fan Status   | MAC Address    | <ul> <li>Running</li> </ul> |
| -                     | Hardware Software Ma                     | nagement Hardware | Component       |               |                |                |                             |
| Chasais Mgml          | CMM Hardware Con                         | nponent Infor     | mation          |               |                |                |                             |
| 1                     | Flash Manufacturer                       | Sandisk           |                 |               |                |                |                             |
| Health                | Flash Size (bytes)                       | 128319488         |                 |               |                |                |                             |
| 292                   | RAM Manufacturer                         | Other             |                 |               |                |                |                             |
| 0 0                   | RAM Size (bytes)                         | 268435456         |                 |               |                |                |                             |
|                       | NVRAM Battery Status                     | Ok                |                 |               |                |                |                             |
| 2                     | CPU Type                                 | PowerPC8540       |                 |               |                |                |                             |
| Console Port          | CPLD Version                             | 0x6               |                 |               |                |                |                             |
|                       | FPGA Major Version                       | 2                 |                 |               |                |                |                             |
|                       | FPGA Minor Version                       | 0x19              |                 |               |                |                |                             |
|                       | Uboot Version                            | 6.4.3.479.R01     |                 |               |                |                |                             |
|                       | Miniboot Version                         | 6.4.3.479.R01     |                 |               |                |                |                             |

To verify that the U-Boot file was successfully upgraded on the switch's NIs, go to the **Network Inter**faces page by selecting **Physical** > **Chassis Mgmt** > **Network Interfaces**, as shown below.

| Image: Control         Image: Control           Image: Control         Image: Control           Image: Contro                                                                                                    | Webview- 10.2                   | 255.1  | 3,40 -  | Windows I      | nternet E     | plorer         |                |                 |                |                          |                      |                      |             |                    |                  |
|----------------------------------------------------------------------------------------------------|---------------------------------|--------|---------|----------------|---------------|----------------|----------------|-----------------|----------------|--------------------------|----------------------|----------------------|-------------|--------------------|------------------|
| le Edt Wer Pavortes Tods Help           Wethere-10.255.13.01         Image: Pavorte Tods Help           Actel-Lucert         Image: Pavorte Tods         NetWork           Physical         Totassis         Hardware         Modules         CMM         Herbwark kinderfaces         N GENC + Power + Fan Status         MAC Address + R           Physical         Totassis         Hardware         Modules         CMM + Network kinderfaces         N GENC + Power + Fan Status         MAC Address + R           Physical         Totassis         Hardware         Module         Pavort         N GENC + Power + Fan Status         MAC Address + R           Physical         Totassis         Notork Interfaces         N GENC + Power + Fan Status         MAC Address + R           Image: Physical         Status         Notor + Fan Status         Status Status         Not Address + R           Image: Physical         Status         Nodel         Part         Adminity Oper         Nodel         Power Status         Nodel         Nodel <t< th=""><th>0 · 1</th><th>http:/</th><th>//10.25</th><th>55.13.40/wel</th><th>b/content/ic</th><th>gin.html</th><th></th><th></th><th></th><th></th><th>-</th><th>7 × 1</th><th>Google</th><th></th><th>2</th></t<> | 0 · 1                           | http:/ | //10.25 | 55.13.40/wel   | b/content/ic  | gin.html       |                |                 |                |                          | -                    | 7 × 1                | Google      |                    | 2                |
| Webber 10.255.13.00         Marce Processor         Number Processor         Number Processo                            | Edit View                       | Fav    | orites  | Tools H        | elp           |                |                |                 |                |                          |                      |                      |             |                    | Q -              |
| Number       Number       Admin       Open       Reload       OK1       OK2       Power       Description       Ubb         Weise       Marke       Marke <td< th=""><th>🐼 🏈 Wel</th><th>bview</th><th>- 10.25</th><th>55.13.40</th><th></th><th></th><th></th><th></th><th></th><th></th><th></th><th>- 0</th><th>• 🖾 •</th><th>(m) • (h) Pag</th><th>e - 🍘 Tools -</th></td<>                                                                                                    | 🐼 🏈 Wel                         | bview  | - 10.25 | 55.13.40       |               |                |                |                 |                |                          |                      | - 0                  | • 🖾 •       | (m) • (h) Pag      | e - 🍘 Tools -    |
| Physical       Chassis       Hardware       Modules       CMM + Network Interfaces       NIGBICs + Power + Fan Status       MAC Address + R         With Power All       With Power All       Number       Power All       Number       Number       Number       Number       Number       Number       Number       Number       Number       Status       Status </th <th>catel-Lucent</th> <th>•</th> <th></th> <th></th> <th></th> <th></th> <th></th> <th></th> <th>echPuta (</th> <th>10 255 13 40</th> <th>) Option</th> <th>a) Save</th> <th>Configurati</th> <th>Web</th> <th>/iew 🕬</th>                                                                                   | catel-Lucent                    | •      |         |                |               |                |                |                 | echPuta (      | 10 255 13 40             | ) Option             | a) Save              | Configurati | Web                | /iew 🕬           |
| Network Interfaces         Number       Name       Name       Admin       Oper       Reload       OK1       OK2       Power       Description       Ub         Number       Number       Name       Number       Status       Status       Con       LED       LED <td>Physical</td> <td>Ch</td> <td>assis</td> <td>Hardw</td> <td>are Mc</td> <td>dules C</td> <td>MM + Not</td> <td>work inte</td> <td>rfaces</td> <td>NIGBICs</td> <td>+ Powe</td> <td>ir i Fa</td> <td>n Status</td> <td>MAC Addre</td> <td>ss i Running</td>                                                                                                    | Physical                        | Ch     | assis   | Hardw          | are Mc        | dules C        | MM + Not       | work inte       | rfaces         | NIGBICs                  | + Powe               | ir i Fa              | n Status    | MAC Addre          | ss i Running     |
| Stot       Model       Model       Part       Admin       Oper       Reload       OK1       OK2       Power       Description       Ub         Versit       V       V       V       Name       Number       Status       Status       Status       OK1       OK2       Power       Description       Ub         Versit       Versit       Versit       Versit       Status       Status       Status       Status       Status       Status       Versit         Versit       Versit                                                                                                    | Necuis Mgmi                     | N      | etw     | ork Int        | erface        | s              |                |                 |                |                          |                      |                      |             |                    |                  |
| Image: Second Field       Image: Second Field       Image: Second Field<                  | Health<br>222                   |        |         | Slot<br>Number | Model<br>Type | Model<br>Name  | Part<br>Number | Admin<br>Status | Oper<br>Status | Reload<br>on<br>Takeover | OK1<br>LED<br>Status | OK2<br>LED<br>Status | Power       | Description        | Uboot<br>Version |
| Power On     Power Off     Refresh     Help                                                                                                    | Ehenel                          |        | г       | 1              | Module        | OS9700-<br>24  | 902367-<br>90  | Power<br>On     | Up             | Disabled                 | Green<br>On •        | Green<br>Blink       | 51          | C24<br>10/100/1000 | 6.4.3.479 R01    |
| Power On Power Off Refresh Help                                                                                                    | 90<br>Habie Port                |        | г       | 2              | Module        | OS9700-<br>U24 | 902370-<br>10  | Power<br>On     | Up             | Disabled                 | Green<br>On •        | Green<br>Blink       | 55          | U24 1000           | 6.4.3.479.R01    |
| Layer 2 Networking Policy                                                                                                    | Layer 2<br>Networking<br>Policy |        | Po      | wer On         |               | Power Off      | R              | afresh          | He             | Np                       |                      |                      |             |                    |                  |
| System 4                                                                                                    | System                          |        |         |                |               |                |                |                 |                |                          |                      |                      |             |                    |                  |

# **Upgrading With The CLI**

Upgrading OS9000E Series Switches to 6.4.4.R01 using the CLI consists of the following steps. The steps must be performed in order. You must complete the Image File upgrade **before** upgrading the U-Boot and Miniboot Files.

- **1** Upgrading the Image Files.
- **2** Upgrading the U-Boot and Miniboot Files, if necessary.

**WARNING:** You **MUST** complete the Image File upgrade **BEFORE** upgrading the U-Boot and Miniboot Files. Please verify that the switch has been properly upgraded to 6.4.4.R01 before upgrading the U-boot and Miniboot.

## **Upgrading the Image Files**

Follow the steps below to upgrade the Image Files to 6.4.4.R01.

- 1 Download the 6.4.4.R01 upgrade files from the Alcatel-Lucent Service and Support web site to your PC.
- 2 FTP the following 6.4.4.R01 Image Files to the /flash/working directory of the primary CMM: Jadvrout.img, Jbase.img, Jencrypt.img, Jeni.img, Jos.img, Jsecu.img.

- 3 Log into the switch. In dual redundant configurations, you must log into the primary switch.
- 4 Reload the switch from the working directory.
  - -> reload working no rollback-timeout
- **5** After the switch finishes rebooting, log into the switch.
- **6** Copy the Image Files from the Working Directory to the Certified Directory.
  - If you have a single CMM switch enter:
  - -> copy working certified
  - If you have redundant CMMs enter:
  - -> copy working certified flash-synchro

The switch will copy the files from the Working to the Certified Directory and synchronize the CMMs (if applicable). Wait for the process to complete.

**WARNING: DO NOT INTERRUPT** the upgrade process until it is complete. Interruption of the process will result in an unrecoverable failure condition.

#### **Upgrading the U-Boot and Miniboot Files**

Follow the steps below to upgrade the U-Boot and Miniboot Files, if necessary. U-Boot and Miniboot version **6.4.3.479.R01** is **required** for the 6.4.4.R01 upgrade.

**WARNING:** You **MUST** complete the Image File upgrade **BEFORE** upgrading the U-Boot and Miniboot Files. Please verify that the switch has been properly upgraded to 6.4.4.R01 before upgrading the U-boot and Miniboot.

- 1 Download the applicable upgrade files from the Alcatel-Lucent Service and Support web site to your PC.
- 2 FTP the **miniboot.uboot** and **u-boot.bin** files to the **/flash** directory on the primary CMM.

**STOP:** If you have **not** already completed the Upgrade Image section, **DO NOT CONTINUE.** Complete the Image File upgrade before returning to this section to complete the Uboot/Miniboot upgrade.

**3** Execute the following CLI command to update the U-Boot and Miniboot Files on the switch.

-> update uboot-miniboot

#### Sample output for "update uboot-miniboot" ->

WED APR 20 17:29:09 : SYSTEM (75) info message: +++ ---->SSACTION\_UPDATE\_UBOOT\_MINIBOOT WED APR 20 17:29:09 : CSM-CHASSIS (103) info message: +++ == CSM == Update bootrom on all slots +++ == CSM == sysUpdate begin WED APR 20 17:29:10 : FTP (82) info message: +++ Session 0 New Connection, Client Address 127.2.66.1

```
+++ Get /flash/u-boot.bin!
+++ Session 0 Ending
WED APR 20 17:29:13 : SYSTEM (75) info message:
+++ NI 1 software update started
WED APR 20 17:29:20 : SYSTEM (75) info message:
+++ NI 1 software update completed -- file /flash/u-boot.bin copied
WED APR 20 17:29:26 : SYSTEM (75) info message:
+++ NI 4 software update started
WED APR 20 17:29:37 : SYSTEM (75) info message:
+++ NI 4 software update completed -- file /flash/u-boot.bin copied
WED APR 20 17:30:44 : CSM-CHASSIS (103) info message:
+++ == CSM == sysUpdate end
+++ == CSM == timer_r:duplex---- session end ----
+++ == CSM == UPDATE COMPLETED
```

**WARNING: DO NOT INTERRUPT** the upgrade process until it is complete. Interruption of the process will result in an unrecoverable failure condition.

**4** When the "UPDATE COMPLETED" message appears, delete the U-Boot and Miniboot Files from the **/flash** directory, and the reload the switch from the **working** directory:

-> reload working no rollback-timeout

The upgrade is now complete. See Verifying the Upgrade with the CLI below for information on verifying the upgrade.

#### Verifying the Upgrade with the CLI

#### Verifying the Software Upgrade

To verify that the software was successfully upgraded to 6.4.4.R01, use the **show microcode** command as shown below.

-> show microcode

| Package      | Release       | Size     | Description    |                       |
|--------------|---------------|----------|----------------|-----------------------|
| Jbase.img    | 6.4.4.342.R01 | 21798508 | Alcatel-Lucent | Base Software         |
| Jadvrout.img | 6.4.4.342.R01 | 2859888  | Alcatel-Lucent | Advanced Routing      |
| Jos.img      | 6.4.4.342.R01 | 2151785  | Alcatel-Lucent | OS                    |
| Jeni.img     | 6.4.4.342.R01 | 6497127  | Alcatel-Lucent | NI software           |
| Jsecu.img    | 6.4.4.342.R01 | 581967   | Alcatel-Lucent | Security Management   |
| Jencrypt.img | 6.4.4.342.R01 | 3437     | Alcatel-Lucent | Encryption Management |
|              |               |          |                |                       |

-> show ni

### Verifying the U-Boot and Miniboot Upgrade

To verify that the U-Boot and Miniboot Files were successfully upgraded on the CMM, use the **show** hardware info command as shown below.

| -> show hardware info  |   |                           |
|------------------------|---|---------------------------|
| СРИ Туре               | : | Motorola MPC8540 ADS,     |
| Flash Manufacturer     | : | SanDisk SDCFJ-128         |
| Flash size             | : | 128319488 bytes (122 MB), |
| RAM Manufacturer       | : | 0x00000040 - Other,       |
| RAM size               | : | 268435456 bytes (256 MB), |
| NVRAM Battery OK ?     | : | YES,                      |
| CPLD rev               | : | 0x6,                      |
| FPGA major rev         | : | 0x2,                      |
| FPGA minor rev         | : | 0x19,                     |
| uboot Version          | : | 6.4.3.479.R01,            |
| uboot-miniboot Version | : | 6.4.4.479.R01,            |
| Backplane type         | : | Regular mode,             |

To verify that the NI modules were successfully upgraded, use the show ni command as shown below.

| Module in slot 1        |                       |
|-------------------------|-----------------------|
| Model Name:             | OS9700-24,            |
| Description:            | C24 10/100/1000,      |
| Part Number:            | 902367-90,            |
| Hardware Revision:      | C15,                  |
| Serial Number:          | G25Q0772,             |
| Manufacture Date:       | JUN 28 2006,          |
| Firmware Version:       | ,                     |
| Admin Status:           | POWER ON,             |
| Operational Status:     | UP,                   |
| Power Consumption:      | 51,                   |
| Power Control Checksum: | 0xd872,               |
| CPU Model Type :        | Motorola MPC8540 ADS, |
| MAC Address:            | 00:d0:95:ec:d1:c8,    |
| ASIC - Physical 1:      | BCM56504_A1,          |

| FPGA - Physical 1:       | 0005/00,              |
|--------------------------|-----------------------|
| UBOOT Version :          | 6.4.3.479.R01,        |
| UBOOT-miniboot Version : | No Miniboot,          |
| POE SW Version :         | n/a                   |
| Module in slot 2         |                       |
| Model Name:              | OS9700-U24,           |
| Description:             | U24 1000,             |
| Part Number:             | 902370-10,            |
| Hardware Revision:       | C13,                  |
| Serial Number:           | G0410042,             |
| Manufacture Date:        | FEB 23 2006,          |
| Firmware Version:        | ,                     |
| Admin Status:            | POWER ON,             |
| Operational Status:      | UP,                   |
| Power Consumption:       | 55,                   |
| Power Control Checksum:  | 0xb156,               |
| CPU Model Type :         | Motorola MPC8540 ADS, |
| MAC Address:             | 00:d0:95:e1:6e:7a,    |
| ASIC - Physical 1:       | BCM56504_A1,          |
| FPGA - Physical 1:       | 0005/B9,              |
| UBOOT Version :          | 6.4.3.479.R01,        |
| UBOOT-miniboot Version : | No Miniboot,          |
| POE SW Version :         | n/a                   |

# Upgrade/Downgrade Software Matrix

Refer to the matrix below for software compatibility when upgrading/downgrading a 9000E Series Switch to/from Build 6.4.4.R01. For more information, contact Customer Support.

I = Image Files F= U-Boot/Miniboot Yes = You can upgrade/downgrade to the next build. No = You cannot upgrade/downgrade to the next build. N/A = Not applicable. Build not supported on the model.

|       | Upgrade/Downgrade Matrix                  |                            |                   |  |  |  |  |  |  |  |  |  |
|-------|-------------------------------------------|----------------------------|-------------------|--|--|--|--|--|--|--|--|--|
|       |                                           | 6.4.4.R01 GA               |                   |  |  |  |  |  |  |  |  |  |
|       | I = 6.4.4.R01 GA                          |                            |                   |  |  |  |  |  |  |  |  |  |
|       | F = 6.4.3.479.R01                         |                            |                   |  |  |  |  |  |  |  |  |  |
|       | Build and Supporte                        | d Software Versions For Ea | ch Upgrade        |  |  |  |  |  |  |  |  |  |
|       | 6.4.1 GA 6.4.2 GA 6.4.3 GA                |                            |                   |  |  |  |  |  |  |  |  |  |
|       | I = 6.4.1.R01 I = 6.4.2.R01 I = 6.4.3.R01 |                            |                   |  |  |  |  |  |  |  |  |  |
| Model | F = 6.4.1.149.R01                         | F = 6.4.1.149.R01          | F = 6.4.3.479.R01 |  |  |  |  |  |  |  |  |  |
| 9000E | Yes                                       | Yes                        | Yes               |  |  |  |  |  |  |  |  |  |

**Note.** Hardware is only backward compatible down to the software that originally supported it. For example, the lowest software version that you can run on a 9000E Series Switch is 6.4.1.R01. Also, when downgrading, make sure to load the applicable U-Boot/Miniboot Files. For more information, contact Customer Support.

# **OmniSwitch 6855**

# **Upgrading with WebView**

Upgrading OS6855 Series Switches to 6.4.4.R01 using WebView consists of the following steps. If you are performing a U-Boot/Miniboot upgrade, the steps must be performed in order. You must complete the image file upgrade **before** upgrading the U-Boot and Miniboot files.

- **1** Upgrading the Image Files.
- **2** Upgrading the U-Boot and Miniboot Files, if necessary.

**WARNING:** If you are upgrading the U-boot and Miniboot, you **MUST** complete the image file upgrade **BEFORE** upgrading the U-Boot and Miniboot files. Please verify that the switch has been properly upgraded to 6.4.4.R01 before upgrading the U-boot and Miniboot.

## **Upgrading the Image Files**

Follow the steps below to upgrade the image files to 6.4.4.R01.

- 1 Download the 6.4.4.R01 upgrade files from the Alcatel-Lucent Service and Support web site to your PC.
- **2** Log into the switch through WebView.

**Note.** Before proceeding with the remaining steps, make sure that the switch's Web Management Inactivity Timer is set to at least 10 minutes (default setting is 4 minutes). To view and change the setting, go to the **Session Type Parameters** page by selecting **Security** > **ASA** > **Sessions** > **Configuration**.

- 3 Select System > System Mgmt > Install to locate and FTP the 6.4.4.R01 image files that you downloaded in Step 1. Click on the Browse button to locate the files.
- **4** Select one of the files and click **Open**. All of the files will appear in the "Selected" area, as shown below.

| @Webview- 10.255.1                                   | 1.153 - Windows Inter              | net Explorer                                                        |                                                                                                    |                                                                                                    | _IO ×           |
|------------------------------------------------------|------------------------------------|---------------------------------------------------------------------|----------------------------------------------------------------------------------------------------|----------------------------------------------------------------------------------------------------|-----------------|
| 🕒 🕘 🔹 🔊 Hittp: J                                     | //10.255.11.153/web/con            | tent/login.html                                                     |                                                                                                    | Scoole                                                                                                    | P -             |
| File Edit View Fav                                   | vorites Tools Help                 |                                                                     |                                                                                                    |                                                                                                    |                 |
| 😭 🐼 🍎 Webview                                        | - 10.255.11.153                    |                                                                     |                                                                                                    | 🐴 • 🔂 - 🖶 • 🔂 Pag                                                                                                    | n • 🕜 Tools • * |
| Alcatel-Lucent                                       |                                    |                                                                     | 0+015/154_1/244_1                                                                                                    | 53 (10.255.11.153)<br>Options   Save Configuration   Help   Abo                                                                                                    | View            |
| Physical Sy                                          | stem Mgmt Time D                   | ate/Zone + System                                                   | m Info File Management +                                                                                                    | Install Images + Switch Logging + Snapshot                                                                                                    |                 |
| Layer 2                                              |                                    |                                                                     |                                                                                                    | Create Snapshot Apply Snap                                                                                                    | pshot           |
| Policy                                               | Local Installat                    | tion                                                                |                                                                                                    |                                                                                                    |                 |
| Security                                             | ile Transfer                       |                                                                     |                                                                                                    | View Images/Directory Contents                                                                                                    |                 |
| Interfaces<br>SNMP<br>Net Montoring<br>VVeb/Vew/Mgm1 | Location of Archives:<br>Available | C:Documents and<br>Add ><br>< Remove<br>Add all +><br><< Remove All | Settings Browse<br>Selected<br>K2diag.img<br>K2tiga.upgrade_<br>K2tos.img<br>K2os.img<br>K2os.img<br>K2os.img<br>K2os.img<br>Kadrout.img<br>Kbase.img<br>Kbase.img<br>Keni.img<br>kminiboot.uboot<br>Ksetu.img<br>ku-boot bin | - <u>View Working Images</u><br>- <u>View Certified Images</u><br>- <u>View Working Directory</u><br>- <u>View Certified Directory</u><br>Install Images / Reload CMM<br>Install Images Ins<br>Reload CMM from Working ▼ Reload<br>Update | tall            |
| الني<br>System Mgmt                                  | Destination Directory:             | Mash/working/                                                       | Transfer                                                                                                    | - <u>Miniboot</u><br>- <u>U:boot</u><br>- <u>Uboot-Miniboot</u><br>- <u>FPGA</u><br>Help <u>Refresh</u>                                                                                                    |                 |

5 Click on the Remove All button to move all of the files to the "Available" area; then select the following image files and click the Add button to move them to the "Selected" area as shown below: K2Ios.img, Kadvrout.img, Kbase.img, Kencrypt.img, Keni.img, Ksecu.img.

| <b>Webview-</b> 10.3 | 255.11.153 - Windows Internet Explorer                                                                                                    |                                                                                 |                                                                                                    |                    |
|----------------------|----------------------------------------------------------------------------------------------------|---------------------------------------------------------------------------------|----------------------------------------------------------------------------------------------------|--------------------|
| G 🕤 • 🖻              | http://10.255.11.153/web/content/login.html                                                                                                    |                                                                                 | 💌 🖅 🗙 Google                                                                                                    | P •                |
| File Edit View       | Favorites Tools Help                                                                                                    |                                                                                 |                                                                                                    | 6.                 |
| 🙀 🏟 🙍 We             | bview- 10.255.11.153                                                                                                    |                                                                                 | 🟠 • 🖸 · 🖶 •                                                                                                    | Page • 🕜 Tools • » |
| Alcatel-Lucen        |                                                                                                    | 0e015n5e_u24e_153 ( 1                                                           | 0.255.11.153 )<br>Options   Save Configuration   )                                                                                 | WebView            |
| Physical             | System Mgmt Time/Date/Zone + System In                                                                                                    | to File Management + Ins                                                        | tall Images + Switch Logging + S                                                                                                   | napshot +          |
| Layer 2              |                                                                                                    | Local                                                                           |                                                                                                    |                    |
| Networking           | Local Installation                                                                                                    |                                                                                 |                                                                                                    |                    |
| Security             | and the second second se                                                                                                    |                                                                                 |                                                                                                    | 100                |
| System               | File Transfer                                                                                                    |                                                                                 | View Images/Directory Content                                                                                                    | ts                 |
| Interfaces           | Location of Archives: C:Documents and Set<br>Available Se<br>K2diag.img<br>K2diag.img<br>K2diag.img<br>K2diga.jmg<br>K2diga.jm | tings Browse<br>tected<br>tos.img<br>dvrout.img<br>ase.img<br>ni.img<br>ecu.img | View Working Images     View Certified Images     View Working Directory     View Certified Directory  Install Images / Reload CMM |                    |
| Net Montoring        | ku-boot bin<br>miniboot2 backup<br>miniboot2 defaut<br>software.ism<br>software2.ism<br>software3.ism                                                                                                    |                                                                                 | Install Images<br>Reload CMM from Working 💌                                                                                        | Reload             |
| N                    |                                                                                                    |                                                                                 | Update                                                                                                    |                    |
| System Mgmt          | Destination Directory: Mash/working/                                                                                                    | Transfer                                                                        | - <u>Miniboot</u><br>- <u>U-boot</u><br>- <u>Uboot-Miniboot</u><br>- EPGA<br>Help Refresh                                          | I                  |
|                      |                                                                                                    |                                                                                 | Local intranet                                                                                                    | * 100% • //        |

- **6** Transfer the files to the **flash/working** directory. Make sure the **Destination Directory** is **flash/working**, then click the **Transfer** button. Wait until the process is complete (indicated in the area next to the **Transfer** button - "All files have been transferred successfully").
- 7 Reload the switch from the Working Directory. In the "Install Images/Reload CMM" area, select Working in the Reload CMM From field, then click the Reload button. Click OK at the warning prompt. Wait until the process is complete.
- **8** After the CMM finishes rebooting, log into WebView.
- 9 Select Physical > Chassis Mgmt > CMM > Management as shown below.

| (C) - B H            | ttp://10.255.11.153/web/conte | nt/login.html                          | • 4 X Goode                                                            | 0.                      |
|----------------------|-------------------------------|----------------------------------------|------------------------------------------------------------------------|-------------------------|
|                      |                               |                                        |                                                                        | (h)                     |
| Edit View            | Pavorites Tools Help          | 1                                      | P                                                                      | • 🕒                     |
| Or OWeby             | www-10.255.11.153             |                                        | ·····································                                  | Page • Tools •          |
| icatel-Lucent        |                               |                                        | 5n5a_u24x_153 ( 10 255 11 153 )<br>Options   Save Configuration   Help | About   Telnet   Log Ou |
| Physical             | Chassis Stack + Har           | dware CMM + Network Interfa            | ces NI GBICs + Power + Fan Status MAC Address                          | + Running Director      |
| (m)                  | Hardware Software             | e Management Hardware Componen         | ı                                                                      |                         |
| Hessis Mgm L         | Reload P                      | rimary                                 | In (bh:mm) 📄 : 🚺 At (bh:mm)                                            | : <u> </u>              |
| Health               | Working Timeout               | collback Minutes                       | In (bh:mm)                                                             |                         |
| COO<br>88<br>Ethenet | Cancel P                      | rimary 💌                               |                                                                        |                         |
| 97                   | Software Manage               | ment                                   |                                                                        |                         |
| Ionacle Port         | Certify/Restore Statu         | s: Need to Certify                     |                                                                        |                         |
|                      | File System:                  | Need to Synchronize                    |                                                                        |                         |
| vascences            | Write Memory                  | (Save Running -> Working On F<br>Apply | <sup>2</sup> rimary)                                                   |                         |
|                      | Software Configuration        | Version (Copy Working -> Cer<br>Apply  | tified On Primary)                                                     |                         |
| Layer 2              | Tabaaaa                       | 1222                                   |                                                                        |                         |
| Networking           | Takeover                      | ADDA                                   |                                                                        |                         |
| Policy               |                               |                                        |                                                                        |                         |
| Security             |                               | Date                                   | esh Helo                                                               |                         |

10 In the Software Management field, select Copy Working -> Certified on Primary for standalone switches. For a stack, select Copy Working -> Certified & Synchronize with Secondary and click Apply. The switch will synchronize files from the working directory with all other stacks (if applicable). Wait for the synchronization process to complete on all switches before proceeding to the next step.

**WARNING: DO NOT INTERRUPT** the upgrade process until it is complete. Interruption of the process will result in an unrecoverable failure condition.

## **Upgrading the U-Boot and Miniboot Files**

Follow the steps below to upgrade the U-Boot and Miniboot Files, if necessary. U-Boot and Miniboot version **6.4.3.479.R01** is **required** for the 6.4.4.R01 upgrade.

**WARNING:** If you are upgrading the U-boot and Miniboot, you **MUST** complete the image file upgrade **BEFORE** upgrading the U-Boot and Miniboot files. Please verify that the switch has been properly upgraded to 6.4.4.R01 before upgrading the U-boot and Miniboot.

- 1 Download the applicable U-Boot/Miniboot files from the Alcatel-Lucent Service and Support web site to your PC (**ku-boot.bin** and **k2Iminiboot.uboot**).
- **2** Log into the switch through WebView.

**Note.** If you have not already done so, make sure that the switch's Web Management Inactivity Timer is set to at least 10 minutes (default setting is 4 minutes). To view and change the setting, go to the **Session Type Parameters** page by selecting **Security** > **ASA** > **Sessions** > **Configuration**.

- 3 Select System > System Mgmt > Install to locate and FTP the 6.4.4.R01 image files that you downloaded in Step 1. Click on the **Browse** button to locate the files.
- **4** Select one of the files and click **Open**. All of the files will appear in the "Selected" area, as shown below.

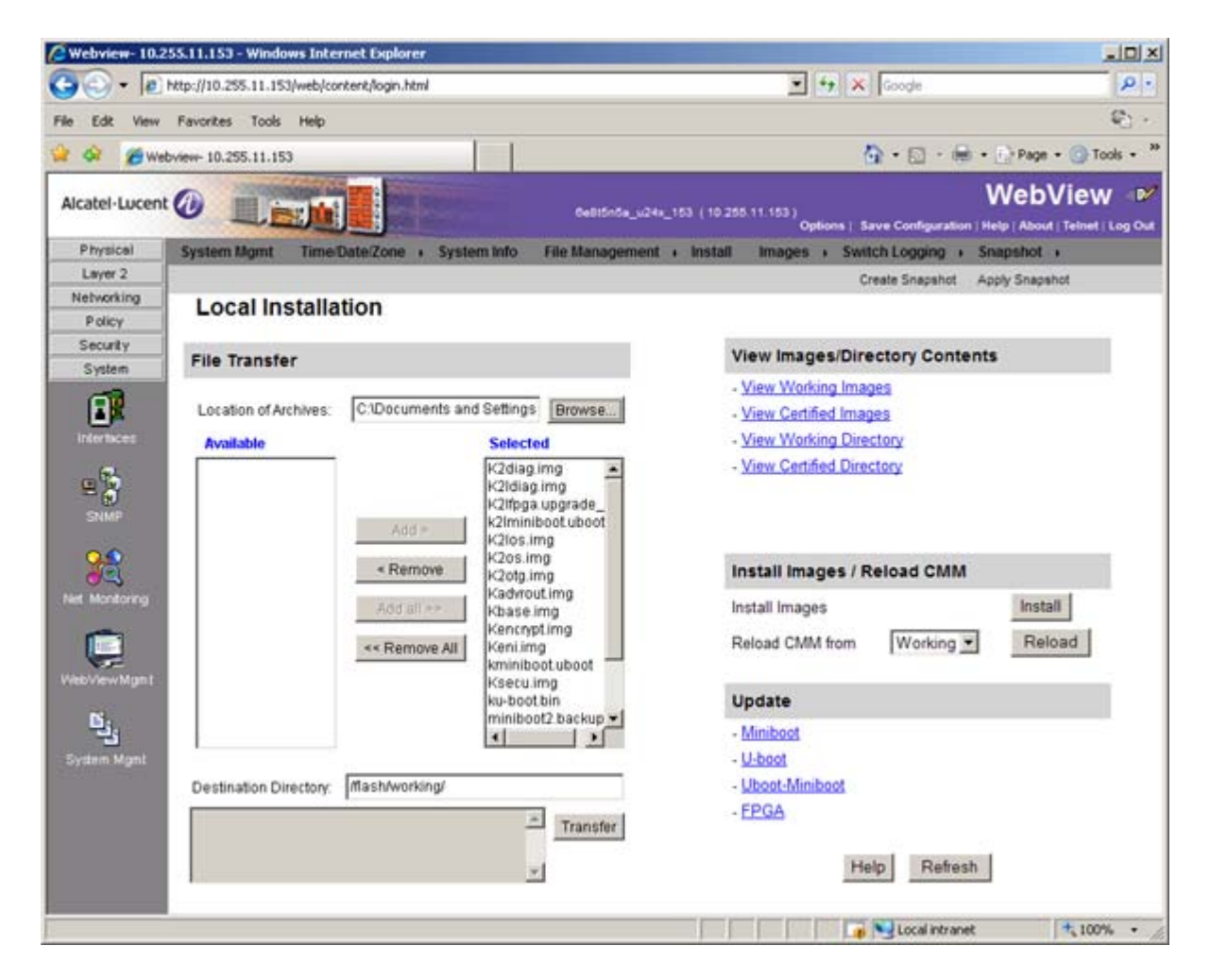

5 Click on the **Remove All** button to move all of the files to the "Available" area, then select the **kuboot.bin** file and the **k2Iminiboot.uboot** file and click the **Add** button to move them to the "Selected" area as shown below.

| Webview- 10.2  | 255.11.153 - Windows Inter                                                                  | rnet Explorer         |                |                 |                                                |                         |
|----------------|---------------------------------------------------------------------------------------------|-----------------------|----------------|-----------------|------------------------------------------------|-------------------------|
| G 🔾 • 🔊        | http://10.255.11.153/web/cor                                                                | ntent/login.html      |                |                 | 💌 🐓 🛪 Google                                   | 2.                      |
| File Edit View | Favorites Tools Help                                                                        |                       |                |                 |                                                | Q -                     |
| 👷 🐼 🍎 We       | bview- 10.255.11.153                                                                        |                       |                |                 | <b>☆・</b> □・ ∉                                 | • 🕑 Page • 🕥 Tools • 39 |
| Alcatel-Lucent |                                                                                             |                       | 6+8150         | 5a_424a_153 (10 | 0 255.11.153 )<br>Options   Save Configuration | WebView                 |
| Physical       | System Mgmt Time1                                                                           | Date/Zone + System Ir | nto File Manag | ement i Inst    | all Images + Switch Logging +                  | Snapshot +              |
| Layer 2        |                                                                                             |                       |                | Logging Output  | Change Logging Levels Log File Te              | ch-Support              |
| Networking     | Local Installa                                                                              | tion                  |                |                 |                                                |                         |
| Security       |                                                                                             |                       |                |                 |                                                | 960mm                   |
| System         | File Transfer                                                                               |                       |                |                 | View Images/Directory Conte                    | ents                    |
| <b>A</b>       |                                                                                             | 1                     | -              |                 | <ul> <li>View Working Images</li> </ul>        |                         |
|                | Location of Archives:                                                                       | C:Documents and Se    | tings Browse   |                 | <ul> <li>View Certified Images</li> </ul>      |                         |
| Intertaces     | Available                                                                                   | S                     | elected        |                 | <ul> <li>View Working Directory</li> </ul>     |                         |
| SHAP           | K2ldlag.img<br>K2lfbga.upgrade_<br>K2os.img<br>K2otg.img<br>Kencrypt.img<br>Kminiboot.uboot | Add ><br>< Remove     | -boot bin      |                 | Install Images / Reload CMM                    |                         |
| Net Montoring  | miniboot2.backup                                                                            | Add all >>            |                |                 | Install Images                                 | Install                 |
| e              | software2.ism<br>software3.ism                                                              | << Remove All         |                |                 | Reload CMM from Working                        | Reload                  |
|                | Kadwoutimg                                                                                  |                       |                |                 | Update                                         |                         |
| فين            | Kbase.img                                                                                   |                       |                |                 | - Miniboot                                     |                         |
| System Mgmt    |                                                                                             | 1                     |                |                 | - U-boot                                       |                         |
|                | Destination Directory:                                                                      | Mash                  |                | 1               | - Uboot-Miniboot                               |                         |
|                |                                                                                             | 11                    | - Transfer     |                 | - EPGA                                         |                         |
|                |                                                                                             |                       | *              |                 | Help Refres                                    | h                       |
|                |                                                                                             |                       |                |                 | Local intrane                                  | t 100% •                |

6 Make sure the **Destination Directory** is /**flash**, then click the **Transfer** button. Wait until the process is complete (indicated in the area next to the **Transfer** button - "All files have been transferred successfully").

**STOP:** If you have **not** already completed the Upgrade Image section, **DO NOT CONTINUE.** Complete the Image File upgrade before returning to this section to complete the Uboot/Miniboot upgrade.

7 In the "Update" area, click on <u>Uboot-Miniboot</u>, then click **OK** at the confirmation prompt to upgrade the Uboot and Miniboot files. The upgrade progress is indicated in the upper right corner of the screen. When the upgrade is complete, the following message appears "set operation finished successfully."

**WARNING: DO NOT INTERRUPT** the upgrade process until it is complete. Interruption of the process will result in an unrecoverable failure condition.

8 Reload the switch from the Working Directory. In the "Install Images/Reload CMM" area, select **Working** from the **Reload CMM From** field, then click the **Reload** button. Click **OK** at the warning prompt. Wait until the process is complete.

9 After verifying that the upgrade was successful, delete the K2Iminiboot.uboot and ku-boot.bin files from the Flash Directory by selecting System > System Mgmt > File Management > Local, as shown below.

| LOR VIEW          | Favorites To                            | ols Help          |            | 1 1         |              |             |                                     | 0 - D - A - Dom-          | E)                  |
|-------------------|-----------------------------------------|-------------------|------------|-------------|--------------|-------------|-------------------------------------|---------------------------|---------------------|
| Or OWS            | Dview- 10.255.11                        | .153              | Providence |             |              | _           |                                     |                           | 1005                |
| atel-Lucen        | t 🕖 📃                                   | Es de la          |            |             | Gebt         | inta_u24a_1 | 153 (10.255.11.153)<br>Ontines   1  | WebV                      | iew 4               |
| Physical          | System Mgm                              | t Time Dated      | Zone .     | System Info | File Man     | gement i    | Install Images Sw                   | itch Logging + Snapshot + | Address of Decks. A |
| Layer 2           |                                         |                   |            |             |              |             |                                     |                           |                     |
| etworking         | System                                  | File Manager      | ment       |             |              |             |                                     |                           |                     |
| Policy            | System                                  | ne manager        | non        |             |              |             |                                     |                           |                     |
| Sustain           | 10.00                                   |                   |            |             |              |             | Ph. 8.                              | Burney Brown Brown        |                     |
|                   | /nat                                    | 511               |            |             |              | e.          | The Operations                      | Directory Operations      |                     |
|                   |                                         | Name              | Size       | Access      | Date         | 5           | Delete                              | Create                    |                     |
| tertaces          |                                         | certified         | 4096       | Read/Write  | Sep 2 20.37  | -           | COPY                                | Delete                    |                     |
| 6                 |                                         | working           | 4090       | Deed Minte  | Sep 2 23.40  | -           | Make Read-Only                      | Make Read-Only            |                     |
| 2                 | - E                                     | evolution and     | 4006       | ReadWrite   | Sep 3.02.04  | 1           | Make Writeable                      | Make Writeable            |                     |
| INMP              |                                         | swinet ine        | 64000      | Dead/Write  | Sep 3.02:03  |             | Delete Files With Same<br>Extension | Move                      |                     |
|                   | - E                                     | swips2 los        | 64000      | Read/Write  | Sep 2 02:14  | 3           | Extension                           | Recursive Copy            |                     |
|                   |                                         | network           | 4096       | Read/Write  | Feb 16 20-56 | S.          |                                     | Recursive Delete          |                     |
| Montoring         | L 18                                    | boot slot cfp     | 25         | Read/Write  | Jul 15 2000  |             | Archive Operations                  |                           |                     |
| respondent i t    | - 12 E                                  | installed         | 20         | Read/Write  | Sep 2 22:17  |             | Backup                              |                           |                     |
| 100               | 1 i E                                   | random-seed       | 256        | Read/Write  | Jul 22 2000  |             | Restore<br>TETP Operations          |                           |                     |
| View Mrsm 1       |                                         | boot.cfg.1.err    | 356        | Read/Write  | Sep 1 18:49  | 13          | Get                                 |                           |                     |
|                   | 1 I I I I I I I I I I I I I I I I I I I | k2iminiboot uboot | 820990     | Read/Write  | Sep 3 02:02  |             | Put                                 |                           |                     |
| 15 <sub>1</sub> . | F                                       | ku-boot bin       | 227860     | Read/Write  | Sep 3 02:02  |             | 12/2                                |                           |                     |
| -3                | 1000                                    |                   |            |             |              |             | Free space:                         | 60424192 bytes            |                     |
| aen egni          |                                         |                   |            |             |              |             | Flash size:                         | 134217728 Dytes           |                     |
|                   |                                         |                   |            |             | Re           | freeh       | Help                                |                           |                     |
|                   |                                         |                   |            |             | 100          | nean        | 1 Marth                             |                           |                     |
|                   |                                         |                   |            |             |              |             |                                     |                           |                     |

**10** Check the box next to the ku-boot.bin file, select **Delete** in the **File Operations** box, then click **OK** at the confirmation prompt. Repeat to delete the k2Iminiboot.uboot file.

# Verifying the Upgrade

#### Verifying the Software Upgrade

To verify that the software was successfully upgraded, go to the **Loaded Image Files** page by selecting **System** > **System Mgmt** > **Images** > **Loaded Images** as shown below.

| File Edit View Fare<br>Favorites Web<br>Alcatel-Lucent<br>Physical Sys<br>Layer 2<br>Networking<br>Policy<br>Security<br>System<br>File<br>System | orites Tools He<br>wiew-10.255.11.15<br>wiew Mgmt Ta<br>coaded Ima<br>Version V<br>6.4.4.342.R01<br>6.4.4.342.R01<br>6.4.4.342.R01<br>6.4.4.342.R01<br>6.4.4.342.R01                                              | b<br>3<br>The Date/Zone<br>Age Files<br>Name V<br>K2los.img<br>Kadvrout.img<br>Kbase.img | CeetionSe_u24x_153 (<br>System Info File Management + Ins<br>Description V<br>Alcatel-Lucent OS<br>Alcatel-Lucent Advanced Routing<br>Alcatel-Lucent Rose Software    | ()                                                          | Option<br>5   |                                                                                                | • Tools • 💽 • *<br>bView - D <sup>e</sup><br>out : Telnet   Log Out |
|----------------------------------------------------------------------------------------------------|----------------------------------------------------------------------------------------------------|------------------------------------------------------------------------------------------|----------------------------------------------------------------------------------------------------|-------------------------------------------------------------|---------------|------------------------------------------------------------------------------------------------|---------------------------------------------------------------------|
| Favorites Web<br>Alcatel-Lucent<br>Physical Sys<br>Layer 2<br>Networking<br>Policy<br>Socurty<br>System<br>Fight Res<br>Policy<br>System          | oview-10.255.11.15<br>stem Mgmt Tu<br>coaded Ima<br>Version ♥<br>6.4.4.342.R01<br>6.4.4.342.R01<br>6.4.4.342.R01<br>6.4.4.342.R01                                                                                 | age Files<br>Name V<br>K2los.img<br>Kadvrout.img<br>Kbase.img                            | CeationSe_u244_123 (<br>System Info File Management + Ins<br>Description V<br>Alcatel-Lucent OS<br>Alcatel-Lucent Advanced Routing<br>Alcatel-Lucent Advanced Routing | (10.205.11.153)<br>tali image<br>Size<br>1901586<br>2851329 |               | Int - Page - Safety -     Wet     Save Configuration   Help   Abs     Switch Logging + Snapsho | Tools • ♥ • <sup>×</sup><br>bView №<br>out   Telmet   Log Out<br>It |
| Alcatel-Lucent ()<br>Physical Sys<br>Layer 2<br>Networking<br>Policy<br>Security<br>System<br>Differences<br>Sylimp<br>Sylimp                     | tem Mgmt Ta<br>Coaded Ima<br>Version V<br>6.4.4.342.R01<br>6.4.4.342.R01<br>6.4.4.342.R01<br>6.4.4.342.R01<br>6.4.4.342.R01                                                                                       | me Date/Zone<br>age Files<br>Name V<br>K2los.img<br>Kadvrout.img<br>Kbase.img            | Cest5n5e_u24x_153 (<br>System Info File Management + Ins<br>Description V<br>Alcatel-Lucent OS<br>Alcatel-Lucent Advanced Routing<br>Alcatel-Lucent Rase Software     | tall Image<br>Size<br>1901586<br>2851329                    | Option<br>S I | Web                                                                                            | bView ≥ №<br>out   Telnet   Log Out<br>It                           |
| Physical Sys<br>Layer 2<br>Networking<br>Policy<br>Security<br>System                                                                             | Stem Mgmt         Til           Oaded Ima         Version         V           6.4.4.342, R01         6.4.4.342, R01         6.4.4.342, R01           6.4.4.342, R01         6.4.4.342, R01         6.4.4.342, R01 | Age Files<br>Name V<br>K2los.img<br>Kadvrout.img<br>Kbase.img                            | System Info File Management + Ins<br>Description V<br>Alcatel-Lucent OS<br>Alcatel-Lucent Advanced Routing<br>Alcatel-Lucent Software                                 | tali image<br>Size<br>1901586<br>2851329                    | 5             | Switch Logging + Snapsho                                                                       | st · ·                                                              |
| Layer 2<br>Networking<br>Policy<br>Security<br>System                                                                                             | Oaded Ima<br>Version V<br>6.4.4.342.R01<br>6.4.4.342.R01<br>6.4.4.342.R01<br>6.4.4.342.R01<br>6.4.4.342.R01                                                                                                    | Name V<br>K2los.img<br>Kadvrout.img<br>Kbase.img                                         | Description V<br>Alcatel-Lucent OS<br>Alcatel-Lucent Advanced Routing                                                                                                 | Size<br>1901586<br>2851329                                  | 5             |                                                                                                |                                                                     |
| Networking<br>Policy<br>Security<br>System                                                                                                    | Version V<br>6.4.4.342 R01<br>6.4.4.342 R01<br>6.4.4.342 R01<br>6.4.4.342 R01<br>6.4.4.342 R01                                                                                                    | Name V<br>K2los.img<br>Kadvrout.img<br>Kbase.img                                         | Description V<br>Alcatel-Lucent OS<br>Alcatel-Lucent Advanced Routing                                                                                                 | Size<br>1901586<br>2851329                                  | 5             |                                                                                                |                                                                     |
| Policy<br>Security<br>System                                                                                                    | Version V<br>6.4.4.342.R01<br>6.4.4.342.R01<br>6.4.4.342.R01<br>6.4.4.342.R01<br>6.4.4.342.R01                                                                                                    | Name V<br>K2los.img<br>Kadvrout.img<br>Kbase.img                                         | Description V<br>Alcatel-Lucent OS<br>Alcatel-Lucent Advanced Routing                                                                                                 | Size<br>1901586<br>2851329                                  | 5             |                                                                                                |                                                                     |
| Statem                                                                                                    | Version V<br>6.4.4.342 R01<br>6.4.4.342 R01<br>6.4.4.342 R01<br>6.4.4.342 R01                                                                                                    | Name V<br>K2los.img<br>Kadvrout.img<br>Kbase.img                                         | Description V<br>Alcatel-Lucent OS<br>Alcatel-Lucent Advanced Routing                                                                                                 | Size<br>1901586<br>2851329                                  | SE            |                                                                                                |                                                                     |
|                                                                                                    | 6.4.4.342 R01<br>6.4.4.342 R01<br>6.4.4.342 R01<br>6.4.4.342 R01                                                                                                    | K2los.img<br>Kadvrout.img<br>Kbase.img                                                   | Alcatel-Lucent OS<br>Alcatel-Lucent Advanced Routing                                                                                                    | 1901586<br>2851329                                          | -             |                                                                                                |                                                                     |
| Interfaces                                                                                                    | 6.4.4.342 R01<br>6.4.4.342 R01<br>6.4.4.342 R01<br>6.4.4.342 R01                                                                                                    | Kadvrout.img<br>Kbase.img                                                                | Alcatel-Lucent Advanced Routing                                                                                                    | 2851329                                                     |               |                                                                                                |                                                                     |
| Interfaces                                                                                                    | 6.4.4.342 R01<br>6.4.4.342 R01                                                                                                    | Kbase img                                                                                | Alcatel usent Base Software                                                                                                    |                                                             |               |                                                                                                |                                                                     |
| E SIMP                                                                                                    | 6.4.4.342 R01                                                                                                    | riessering                                                                               |                                                                                                    | 17498732                                                    |               |                                                                                                |                                                                     |
| SNMP                                                                                                    | 0.4.4.9.4E.140.1                                                                                                    | Kencrypt ima                                                                             | Alcatel-Lucent Encryption Management                                                                                                    | 3437                                                        |               |                                                                                                |                                                                     |
| 22                                                                                                    | 6.4.4.342 R01                                                                                                    | Keni ima                                                                                 | Alcatel-Lucent NI software                                                                                                    | 5469336                                                     |               |                                                                                                |                                                                     |
| 22                                                                                                    | 6.4.4.342 R01                                                                                                    | Ksecu img                                                                                | Alcatel-Lucent Security Management                                                                                                    | 607217                                                      |               |                                                                                                |                                                                     |
|                                                                                                    |                                                                                                    |                                                                                          | ,, ,, ,, ,, ,, ,, ,, ,, ,, ,, ,, ,, ,, ,, ,, ,,                                                                                                    |                                                             | _             |                                                                                                |                                                                     |
| Net Montoring                                                                                                    |                                                                                                    |                                                                                          |                                                                                                    |                                                             |               |                                                                                                |                                                                     |
| Charles and a state of the                                                                                                    | Refresh                                                                                                    | Help                                                                                     |                                                                                                    |                                                             |               |                                                                                                |                                                                     |
|                                                                                                    |                                                                                                    |                                                                                          |                                                                                                    |                                                             |               |                                                                                                |                                                                     |
| WebViewMgm1                                                                                                    |                                                                                                    |                                                                                          |                                                                                                    |                                                             |               |                                                                                                |                                                                     |
|                                                                                                    |                                                                                                    |                                                                                          |                                                                                                    |                                                             |               |                                                                                                |                                                                     |
| في                                                                                                    |                                                                                                    |                                                                                          |                                                                                                    |                                                             |               |                                                                                                |                                                                     |
| System Mgm1                                                                                                    |                                                                                                    |                                                                                          |                                                                                                    |                                                             |               |                                                                                                |                                                                     |
| GALIC                                                                                                    |                                                                                                    |                                                                                          |                                                                                                    |                                                             |               |                                                                                                |                                                                     |
|                                                                                                    |                                                                                                    |                                                                                          |                                                                                                    |                                                             |               |                                                                                                |                                                                     |
| SAA                                                                                                    |                                                                                                    |                                                                                          |                                                                                                    |                                                             |               |                                                                                                |                                                                     |
|                                                                                                    |                                                                                                    |                                                                                          |                                                                                                    |                                                             |               |                                                                                                |                                                                     |
|                                                                                                    |                                                                                                    |                                                                                          |                                                                                                    |                                                             |               |                                                                                                |                                                                     |

In addition, you should also select **System** > **System Mgmt** > **Images** > **Images in Certified** and **System** > **System Mgmt** > **Images** > **Images in Working** to verify that Certified and Working directories were successfully upgraded.

#### Verifying the U-Boot and Miniboot Upgrade

To verify that the U-Boot and Miniboot files were successfully upgraded, go to the **Network Interfaces** page by selecting **Physical** > **Chassis Mgmt** > **Network Interfaces**, as shown below. Scroll right to the **Uboot Version** and **Miniboot Version** columns for the switch(es). Information for each switch in a stack (if applicable) is displayed.

| Webview- 10.2                               | 255.1 | 1.153   | - Windows      | Internet      | Explorer         |                |                 |                |                          |                      |            |                      |                    |                  | _1012            |
|---------------------------------------------|-------|---------|----------------|---------------|------------------|----------------|-----------------|----------------|--------------------------|----------------------|------------|----------------------|--------------------|------------------|------------------|
| G 🕘 🕫 🖻                                     | http: | //10-2  | 55.11.153/-    | isb/content   | t/logn.html      |                |                 |                |                          |                      | -          | 4 × 60               | ng                 |                  | ۵.               |
| He Edit View                                | Fa    | vorites | Tools H        | telp          |                  |                |                 |                |                          |                      |            |                      |                    |                  |                  |
| Favorites                                   | We    | ebview  | 10.255.11.     | 153           |                  |                |                 |                |                          |                      |            | 6 · 6                | - 📑 🙀 - Page       | • • Safety •     | Tools - 🕡 -      |
| Alcatel-Lucent                              |       | 0       |                |               |                  |                |                 | Gelli          | 5n5e_u24e_15             | a ( 10 25            | 5.11.153.) | Options (            | Save Configuration | Web\             | Telnet   Log Out |
| Physical                                    | Ch    | hassis  | s Stack        | + Hard        | ware Cl          | M + Netw       | ork Inter       | faces          | MI GBICs +               | Power                | r + Fan    | Status MA            | C Address + Ru     | nning Direct     | ory              |
| Chassis Mgm1                                | N     | etw     | ork Inte       | erface        | s                |                |                 |                |                          |                      |            |                      |                    |                  |                  |
| Teatr                                       |       |         | Slot<br>Number | Model<br>Type | Model<br>Name    | Part<br>Number | Admin<br>Status | Oper<br>Status | Reload<br>on<br>Takeover | OK1<br>LED<br>Status | Power      | Description          | ASIC Revision      | CPLD<br>Revision | Uboot<br>Version |
| Concent<br>6 6                              |       | Г       | 1              | Module        | O\$6855-<br>U24X | 902757-        | Power<br>On     | Up             | Enabled                  | Green<br>On •        | 0          | 24 SFP+2<br>RJ45+10G | BCM56512_A0        | 0034/00          | 6.4.3.479.R0     |
| in                                          |       | Г       | 2              | Module        | OS6855-<br>U24X  | 902757-<br>90  | Power<br>On     | Up             | Enabled                  | Green<br>On •        | ٥          | 24 SFP+2<br>RJ45+10G | BCM56512_A0        | 0034/00          | 6.4.3.479.R01    |
|                                             |       | Re      | Noad NI        |               | Reload A         | LL NIs         | F               | ≷eftesh        | Help                     |                      |            |                      |                    |                  |                  |
| Layer 2<br>Networking<br>Policy<br>Security |       |         |                |               |                  |                |                 |                |                          |                      |            |                      |                    |                  |                  |
| System                                      | 4     |         |                |               |                  |                |                 | _              |                          | -                    |            |                      |                    |                  |                  |

# Upgrading with the CLI

Upgrading OS6855 Series Switches to 6.4.4.R01 using the CLI consists of the following steps. If you are performing a U-Boot/Miniboot upgrade, the steps must be performed in order. You must complete the image file upgrade **before** upgrading the U-Boot and Miniboot files.

- **1** Upgrading the Image Files.
- **2** Upgrading the U-Boot and Miniboot Files, if necessary.

**WARNING:** If you are upgrading the U-boot and Miniboot, you **MUST** complete the image file upgrade **BEFORE** upgrading the U-Boot and Miniboot files. Please verify that the switch has been properly upgraded to 6.4.4.R01 before upgrading the U-boot and Miniboot.

## **Upgrading the Image Files**

Follow the steps below to upgrade the image files to 6.4.4.R01.

- 1 Download the 6.4.4.R01 upgrade files from the Alcatel-Lucent Service and Support web site to your PC.
- 2 FTP the following 6.4.4.R01 image files to the /flash/working directory of the primary switch: K2Ios.img, Kadvrout.img, Kbase.img, Kencrypt.ing, Keni.img, Ksecu.img.

- **3** Log into the switch. In dual redundant configurations you must log into the primary switch.
- **4** Reload the switch from the working directory.
  - -> reload working no rollback-timeout
- **5** After the switch finishes rebooting, log into the switch.
- **6** Copy the image files from the Working Directory to the Certified Directory.
  - If you have a **standalone** switch enter:
  - -> copy working certified
  - If you have a stack enter:
  - -> copy working certified flash-synchro

The switch will copy the files from the Working to the Certified Directory and synchronize the CMMs (if applicable). Wait for the process to complete.

**WARNING: DO NOT INTERRUPT** the upgrade process until it is complete. Interruption of the process will result in an unrecoverable failure condition.

#### **Upgrading the U-Boot and Miniboot Files**

Follow the steps below to upgrade the U-Boot and Miniboot Files, if necessary. U-Boot and Miniboot version **6.4.3.479.R01** is **required** for the 6.4.4.R01 upgrade.

**WARNING:** If you are upgrading the U-boot and Miniboot, you **MUST** complete the image file upgrade **BEFORE** upgrading the U-Boot and Miniboot files. Please verify that the switch has been properly upgraded to 6.4.4.R01 before upgrading the U-boot and Miniboot.

- 1 Download the applicable U-Boot/Miniboot files from the Alcatel-Lucent Service and Support web site to your PC (ku-boot.bin and k2Iminiboot.uboot).
- 2 FTP the **ku-boot.bin** and **k2Iminiboot.uboot** files to the **/flash** directory on the primary switch.

**STOP:** If you have **not** already completed the Upgrade Image section, **DO NOT CONTINUE.** Complete the Image File upgrade before returning to this section to complete the Uboot/Miniboot upgrade.

**3** Execute the following CLI commands to update the Miniboot and U-Boot files on the switch(es) (can be a standalone or stack).

```
-> update uboot-miniboot
WED APR 20 14:19:34 : SYSTEM (75) info message:
+++ ---->SSACTION_UPDATE_UBOOT_MINIBOOT
WED APR 20 14:19:34 : CSM-CHASSIS (103) info message:
+++ == CSM == Application & Watchdog Monitoring Stopped
+++ == CSM == Update bootrom on all slots
+++ == CSM == sysUpdate begin
Allocating temporary buffer for bootrom image...
```

Reading bootrom image into temporary buffer... Writing bootrom to boot sectors of flash... Writing size 131072 bytes at 0xfff00000 Writing size 96740 bytes at 0xfff20000 Verifying bootrom sectors of flash... Bootrom updated!!! Allocating temporary buffer for checksuming miniboot image... Reading miniboot image into temporary buffer... Writing miniboot(828609 bytes) to boot sectors of flash... Writing 131072 bytes at 0xff900000 Writing 131072 bytes at 0xff920000 Writing 131072 bytes at 0xff940000 Writing 131072 bytes at 0xff960000 Writing 131072 bytes at 0xff980000 Writing 131072 bytes at 0xff9a0000 Writing 42177 bytes at 0xff9c0000 Verifying miniboot sectors of flash... Default miniboot updated !!! sysStartWatchdog() Starting watchdog timer to INTERRUPT after 60 secs. WED APR 20 14:19:51 : CSM-CHASSIS (103) info message: +++ == CSM == timer r:simplex---- session end ----+++ == CSM == UPDATE COMPLETED +++ == CSM == Application & Watchdog Monitoring Started

**WARNING: DO NOT INTERRUPT** the upgrade process until it is complete. Interruption of the process will result in an unrecoverable failure condition.

**4** When the "UPDATE COMPLETED" message appears, delete the miniboot and u-boot files from the / **flash** directory, the reload the switch:

-> reload working no rollback-timeout

The upgrade is now complete. See Verifying the Upgrade with the CLI, below, for information on verifying the upgrade.

## Verifying the Upgrade with the CLI

## Verifying the Software Upgrade

To verify that the software was successfully upgraded to 6.4.4.R01, use the **show microcode** command as shown below. The display below shows a successful image file upgrade.

-> show microcode

| Package      | Release       | Size     | Description    |                       |
|--------------|---------------|----------|----------------|-----------------------|
|              |               | 18106560 |                |                       |
| Kbase.1mg    | 6.4.4.342.RUI | 1/126563 | Alcatel-Lucent | Base Soltware         |
| Kadvrout.img | 6.4.4.342.R01 | 2810182  | Alcatel-Lucent | Advanced Routing      |
| K2Ios.img    | 6.4.4.342.R01 | 1773242  | Alcatel-Lucent | OS                    |
| Keni.img     | 6.4.4.342.R01 | 5604309  | Alcatel-Lucent | NI software           |
| Ksecu.img    | 6.4.4.342.R01 | 606113   | Alcatel-Lucent | Security Management   |
| Kencrypt.img | 6.4.4.342.R01 | 3437     | Alcatel-Lucent | Encryption Management |

#### Verifying the U-Boot and Miniboot Upgrade

To verify that the U-Boot and Miniboot files were successfully upgraded, use the **show ni** command as shown below. Information for each switch in a stack (if applicable) is displayed.

```
-> show ni
Module in slot 1
  Model Name:
                                  OS6855-U24X,
  Description:
                                   24 SFP+2 RJ45+10G,
  Current mode of 10G ports:
                                   stacking,
  Mode of 10G ports at next boot:stacking,
  Part Number:
                                   902757-90,
  Hardware Revision:
                                  A04,
  Serial Number:
                                  K07Q0210,
  Manufacture Date:
                                  FED 23 2009,
  Firmware Version:
                                   ,
  Admin Status:
                                   POWER ON,
  Operational Status:
                                   UP,
  Power Consumption:
                                   Ο,
  Power Control Checksum:
                                   0x8814,
  CPU Model Type
                                   Freescale MPC8247 ADS,
                    :
```

| DOF SW Version :         | n/a               |
|--------------------------|-------------------|
| UBOOT-miniboot Version : | 6.4.3.479.R01,    |
| UBOOT Version :          | 6.4.3.479.R01,    |
| FPGA - Physical 1:       | 2.2,              |
| ASIC - Physical 1:       | BCM56512_A0,      |
| MAC Address:             | 00:e0:b1:b6:7d:f7 |

# Upgrade/Downgrade Software Matrix

Refer to the matrix below for software compatibility when upgrading/downgrading a 6855 Series Switch to/from Build 6.4.4.R01. For more information, contact Customer Support.

I = Image Files F = U-Boot/Miniboot Yes = You can upgrade/downgrade to the next build. No = You cannot upgrade/downgrade to the next build. N/A = Not applicable.

|              | Upgrade/Downgrade Matrix |                     |                    |                   |  |  |  |  |  |
|--------------|--------------------------|---------------------|--------------------|-------------------|--|--|--|--|--|
| 6.4.4.R01 GA |                          |                     |                    |                   |  |  |  |  |  |
|              | I = 6.4.4.R01 GA         |                     |                    |                   |  |  |  |  |  |
|              | F = 6.4.3.479.R01        |                     |                    |                   |  |  |  |  |  |
|              | Build and Su             | pported Software Ve | rsions For Each Up | grade             |  |  |  |  |  |
|              | 6.3.2 GA                 | 6.3.4 GA            | 6.4.2 GA           | 6.4.3 GA          |  |  |  |  |  |
|              | l = 6.3.2.R01            | I = 6.3.4.R01       | I = 6.4.2.R01      | I = 6.4.3.R01     |  |  |  |  |  |
| Model        | F = 6.3.2.86.R01         | F = 6.3.4.265.R01   | F = 6.4.2.316.R01  | F = 6.4.3.265.R01 |  |  |  |  |  |
| 6855         | Yes                      | Yes                 | Yes                | Yes               |  |  |  |  |  |

**Note.** Hardware is only backward compatible down to the software that originally supported it. For example, the lowest software version that you can run on a 6855 Series Switch is 6.3.2.R01. Also, when downgrading, make sure to load the applicable U-Boot/Miniboot files. For more information, contact Customer Support.

# **OmniSwitch 6850**

# **Upgrading with WebView**

Upgrading OS6850 Series Switches to 6.4.4.R01 consists of the following steps. If you are performing a U-Boot/Miniboot upgrade, the steps must be performed in order. You must complete the image file upgrade **before** upgrading the U-Boot and Miniboot files.

- **1** Upgrading the Image Files.
- **2** Upgrading the U-Boot and Miniboot Files, if necessary.

**WARNING:** If you are upgrading the U-boot and Miniboot, you **MUST** complete the image file upgrade **BEFORE** upgrading the U-Boot and Miniboot files. Please verify that the switch has been properly upgraded to 6.4.4.R01 before upgrading the U-boot and Miniboot.

**WARNING:** If you intend to run in a mixed OS6850/OS6850E stacked evironment you must first upgrade the existing OS6850 switches **before** adding the OS6850E to the stack. Additionally, it's recommended that the OS6850 switches be upgraded to U-Boot/Miniboot version **6.4.4.213.R01** to match the OS6850E switches.

**WARNING:** In a mixed OS6850/OS6850E stack environment with an OS6850 as the primary element, do not attempt to upgrade the miniboot/uboot for all elements at the same time by using the 'all' parameter of the 'update' command unless the Primary OS6850 miniboot/uboot has been upgraded to 6.4.4.213.R01 which is the minimum supported on the OS6850E switches.

**WARNING:** In a mixed OS6850/OS6850E stack environment never attempt an FPGA upgrade for all devices at the same time by using the 'all' parameter of the 'update' command. This will cause all stack elements to use the FPGA version of the Primary device, which is not compatible between models.

# **Upgrading the Image Files**

Follow the steps below to upgrade the image files to 6.4.4.R01.

- 1 Download the 6.4.4.R01 upgrade files from the Alcatel-Lucent Service and Support web site to your PC.
- **2** Log into the switch through WebView. (In dual redundant configurations you must log into the primary switch).

**Note.** Before proceeding with the remaining steps, make sure that the switch's Web Management Inactivity Timer is set to at least 10 minutes (default setting is 4 minutes). To view and change the setting, go to the **Session Type Parameters** page by selecting **Security** > **ASA** > **Sessions** > **Configuration**.

- 3 Select System > System Mgmt > Install to locate and FTP the 6.4.4.R01 image files that you downloaded in Step 1. Click on the Browse button to locate the files.
- **4** Select one of the files and click **Open**. All of the files will appear in the "Selected" area, as shown below.

| 🖉 Webview- 10.2                 | 255.11.157 - Windows Internet Ex    | oplore <b>r</b>                                                                                                    |                                                                        |           |
|---------------------------------|-------------------------------------|----------------------------------------------------------------------------------------------------|------------------------------------------------------------------------|-----------|
| Go - @                          | http://10.255.11.157/web/content/lo | gin.html                                                                                                    | 💌 🛃 🗙 Google                                                           | P -       |
| File Edit View                  | Favorites Tools Help                |                                                                                                    |                                                                        | Q -       |
| 😭 🏟 🍘 We                        | ebview- 10.255.11.157               |                                                                                                    | 🙆 • 🔂 - 🖶 • 📄 Page • 🎯                                                 | Tools + » |
| Alcatel-Lucen                   |                                     | vsTarget (1                                                                                                    | 0.255.11.157 )<br>Options   Save Configuration   Help   About   Teinet | Log Out   |
| Physical                        | System Mgmt Time/Date/Z             | one • System Info File Management                                                                                    | + Install Images + Switch Logging + Snapshot +                         |           |
| Layer 2<br>Networking<br>Policy | Local Installation                  | R.                                                                                                    |                                                                        |           |
| Security                        | File Transfer                       |                                                                                                    | View Images/Directory Contents                                         |           |
| System                          | Location of Archives: C10           | ocuments and Setting Browse                                                                                          | - <u>View Working Images</u><br>- <u>View Certified Images</u>         | _         |
| SIMP                            | Available                           | Add > K2los.img<br>K2lding.img<br>K2lding.img<br>K2lding.ungrade<br>K2lminiboot.uboc<br>K2lminiboot.uboc<br>K2ls.img | View Certified Directory                                               |           |
| Net Monitoring                  | ×                                   | Remove K2otg.img<br>Kadwout.img                                                                                      | Install Images / Reload CMM                                            |           |
| Ģ                               | ***                                 | Remove All Keni img<br>kminiboot uboot                                                                               | Reload CMM from Working - Reload                                       | f.        |
| Di-                             |                                     | ku-boot bin<br>miniboot2 backur •                                                                                    | Update on slot 1 💌                                                     |           |
| Sustem Mont                     |                                     |                                                                                                    | - <u>Miniboot</u>                                                      |           |
| System mynn                     | Destination Directory Mast          | v/working/                                                                                                    | - Uboat-Minibaot                                                       |           |
|                                 |                                     | Transfer                                                                                                    | - Lanpower                                                             |           |
|                                 |                                     | <u>*</u>                                                                                                    | Help Refresh                                                           |           |
|                                 |                                     |                                                                                                    | Local intranet +, 10                                                   | 0% • //   |

5 Click on the Remove All button to move all of the files to the "Available" area; then select the following image files and click the Add button to move them to the "Selected" area as shown below: K2os.img, Kadvrout.img, Kbase.img, Kencrypt.img, Keni.img, Ksecu.img.

| 🖉 Webview- 10.2    | 55.11.157 - Windows Inter                                                          | net Explorer      |                                                                               |                                                                      |                                         |                    |
|--------------------|------------------------------------------------------------------------------------|-------------------|-------------------------------------------------------------------------------|----------------------------------------------------------------------|-----------------------------------------|--------------------|
| G 🖸 🕶 🔊            | http://10.255.11.157/web/con                                                       | tent/login.html   |                                                                               | ¥ 49                                                                 | Google                                  | P -                |
| File Edit View     | Favorites Tools Help                                                               |                   |                                                                               |                                                                      |                                         | е <u>н</u> -       |
| 😭 🏟 🌈 Web          | oview- 10.255.11.157                                                               |                   |                                                                               |                                                                      | 🗄 • 🗟 • 🖶 • 🖻                           | Page 🔹 🍥 Tools 🔹 🎇 |
| Alcatel·Lucent     |                                                                                    |                   | vxTarget (                                                                    | 10.255.11.157 )<br>Options                                           | We<br>Save Configuration   Help   A     | bView 🕬            |
| Physical           | System Mgmt Time/D                                                                 | ate/Zone > System | n Info 👘 File Managemen                                                       | 🗘 install images                                                     | <ul> <li>Switch Logging → Sr</li> </ul> | apshot )           |
| Layer 2            |                                                                                    |                   |                                                                               |                                                                      |                                         |                    |
| Networking         | Local Installat                                                                    | tion              |                                                                               |                                                                      |                                         |                    |
| Security           |                                                                                    |                   |                                                                               |                                                                      |                                         |                    |
| System             | File Transfer                                                                      |                   |                                                                               | View Image                                                           | s/Directory Contents                    |                    |
| 1                  | Location of Archives:                                                              | C:\Documents and  | Setting Browse                                                                | <ul> <li><u>View Workin</u></li> <li><u>View Certifie</u></li> </ul> | g Images<br>d Images                    |                    |
| Interfaces         | Available                                                                          |                   | Selected                                                                      | <ul> <li>View Working</li> </ul>                                     | g Directory                             |                    |
| E SNMP             | K2diag.img<br>K2ldiag.img<br>K2lfpga.upgrade_kif<br>k2lminiboot.uboot<br>K2los.img | Add >             | K20s.img<br>Kadwout.img<br>Kbase.img<br>Kencrypt.img<br>Keni.img<br>Ksecu.img | - <u>View Certifie</u>                                               | d Directory                             |                    |
| Net Mantarian      | kminiboot.uboot<br>ku-boot.bin                                                     | < Remove          |                                                                               | Install Imag                                                         | es / Reload CMM                         |                    |
|                    | miniboot2.backup                                                                   | Add all >>        |                                                                               | Install Images                                                       |                                         | Install            |
| Vieto View Marto 1 | software2.lsm                                                                      | << Remove All     |                                                                               | Reload CMM                                                           | from Working                            | Reload             |
|                    | sottware3.1sm                                                                      |                   |                                                                               | Update on s                                                          | lot 1 💌                                 |                    |
| Ľ,                 |                                                                                    |                   |                                                                               | - Miniboot                                                           |                                         |                    |
| System Mgmt        |                                                                                    |                   |                                                                               | - U-boot                                                             |                                         |                    |
|                    | Destination Directory:                                                             | /flash/working/   |                                                                               | - Uboot-Minibe                                                       | oot                                     |                    |
|                    |                                                                                    |                   | Transfer                                                                      | - Lanpower                                                           |                                         |                    |
|                    |                                                                                    |                   | <b>x</b>                                                                      |                                                                      | Help Refresh                            |                    |
|                    |                                                                                    |                   |                                                                               |                                                                      | Sucal intranet                          | € 100% · //        |

- 6 Transfer the files to the **flash/working** directory. Make sure the **Destination Directory** is **flash/working**, then click the **Transfer** button. Wait until the process is complete (indicated in the area next to the **Transfer** button - "All files have been transferred successfully").
- 7 Reload the switch from the Working Directory. In the "Install Images/Reload CMM" area, select Working in the Reload CMM From field, then click the Reload button. Click OK at the warning prompt. Wait until the process is complete.
- **8** After the CMM finishes rebooting, log into WebView.
- 9 Select Physical > Chassis Mgmt > CMM > Management as shown below.

|                      |                                 |                                      |                                                          | - 브브 스                                         |
|----------------------|---------------------------------|--------------------------------------|----------------------------------------------------------|------------------------------------------------|
| 🕒 🕤 🔹 😢 http         | p://10.255.11.157/web/content/0 | ogin.html                            | 💌 🔩 🗶 Google                                             | P -                                            |
| File Edit View Fi    | avorites Tools Help             |                                      |                                                          | B) -                                           |
| 🍃 🏟 🏾 🏀 Webvie       | w- 10.255.11.157                |                                      | 💁 • 🖬 • 🖶                                                | • 📄 Page • 🌀 Tools • 🍟                         |
| Alcatel-Lucent       |                                 |                                      | vaTanget (10.255.11.157)<br>Options   Save Configuration | WebView - 💅<br>Help   About   Telnet   Log Out |
| Physical C           | hassis Stack Hardw              | are CMM + Network Inter              | faces NIGBICs + Power + Fan Status MAC                   | Address + Running Direct                       |
| Chessis Mgm I        | Reload Prim                     | ary 💌                                | In (hh:mm) 📄 : 🚺 At (hh:mm                               | n) [: []                                       |
| Health               | Working Timeout Roll            | Back Minutes                         | In (hh:mm) : At (hh:m                                    | nm) 🚺 :                                        |
| 209<br>66<br>Elhemet | Cancel Prim                     | ary 💌                                |                                                          |                                                |
| 90                   | Software Manageme               | ent                                  |                                                          |                                                |
| Console Port         | Certify/Restore Status:         | Software Certified                   |                                                          |                                                |
|                      | File System:                    | Synchronized                         |                                                          |                                                |
| Adacencies           | Write Memory                    | (Save Running -> Working On<br>Apply | n Primary)                                               |                                                |
|                      | Software Configuration          | Version (Copy Working -> C<br>Apply  | ertified On Primary) 💌                                   |                                                |
| Lever 2              | T                               |                                      |                                                          |                                                |
| Networking           | Takeover                        | Apply                                |                                                          |                                                |
| Policy               |                                 |                                      |                                                          |                                                |
| Security             |                                 | De                                   | Holp                                                     |                                                |
| System               |                                 |                                      | anean cieth                                              | -1                                             |

10 In the Software Management field, select Copy Working -> Certified on Primary for standalone switches. For a stack, select Copy Working -> Certified & Synchronize with Secondary and click Apply. The switch will synchronize files from the working directory with all other stacks (if applicable). Wait for the synchronization process to complete on all switches before proceeding to the next step.

**WARNING: DO NOT INTERRUPT** the upgrade process until it is complete. Interruption of the process will result in an unrecoverable failure condition.

# **Upgrading the U-Boot and Miniboot Files**

Follow the steps below to upgrade the U-Boot and Miniboot Files, if necessary. U-Boot and Miniboot version **6.4.3.479.R01** is **required** for the 6.4.4.R01 upgrade and version **6.4.4.213.R01** is **recommended** in a mixed OS6850/OS6850E stacked environment.

**WARNING:** If you are upgrading the U-boot and Miniboot, you **MUST** complete the image file upgrade **BEFORE** upgrading the U-Boot and Miniboot files. Please verify that the switch has been properly upgraded to 6.4.4.R01 before upgrading the U-boot and Miniboot.

**WARNING:** If you intend to run in a mixed OS6850/OS6850E stacked evironment you must first upgrade the existing OS6850 switches **before** adding the 6850E to the stack. Additionally, it's recommended that the OS6850 switches be upgraded to U-Boot/Miniboot version **6.4.4.213.R01** to match the OS6850E switches.

**WARNING:** In a mixed OS6850/OS6850E stack environment with an OS6850 as the primary element, do not attempt to upgrade the miniboot/uboot for all elements at the same time by using the 'all' parameter of the 'update' command unless the Primary OS6850 miniboot/uboot has been upgraded to **6.4.4.213.R01** which is the minimum supported on the OS6850E switches.

**WARNING:** In a mixed OS6850/OS6850E stack environment never attempt an FPGA upgrade for all devices at the same time by using the 'all' parameter of the 'update' command. This will cause all stack devices to use the FPGA version of the Primary device, which is not compatible with both models.

- 1 Download the applicable upgrade files from the Alcatel-Lucent Service and Support web site to your PC.
- **2** Log into the switch through WebView. (In dual redundant configurations you must log into the primary switch).

**Note.** If you have not already done so, make sure that the switch's Web Management Inactivity Timer is set to at least 10 minutes (default setting is 4 minutes). To view and change the setting, go to the **Session Type Parameters** page by selecting **Security** > **ASA** > **Sessions** > **Configuration**.

- 3 Select System > System Mgmt > Install to locate and FTP the 6.4.4.R01 image files that you downloaded in Step 1. Click on the Browse button to locate the files.
- **4** Select one of the files and click **Open**. All of the files will appear in the "Selected" area, as shown below.

| <b>Webview-10</b> .             | 255.11.157 - Windows Internet Exp        | lorer                                                                                                    |                                                                                                    |                 |
|---------------------------------|------------------------------------------|----------------------------------------------------------------------------------------------------|----------------------------------------------------------------------------------------------------|-----------------|
| Go - @                          | http://10.255.11.157/web/content/logi    | n.html                                                                                                    | 💽 🄄 🗙 Google                                                                                                    | P -             |
| File Edit View                  | Favorites Tools Help                     |                                                                                                    |                                                                                                    | <b>6</b> ) -    |
| 😭 🏟 🍘 🗰                         | ebview- 10.255.11.157                    |                                                                                                    | 🙆 • 🔂 - 🖶 • 🔂 Pag                                                                                                    | e 🔹 🌀 Tools 🔹 🎽 |
| Alcatel-Lucen                   | nt 🕖 📃 📰 🚺                               | viTaget (1                                                                                                    | 0.255.11.157)<br>Options   Save Configuration   Help   About                                                                                                    | View 💅          |
| Physical                        | System Mgmt Time/Date/Zon                | e i System Info File Management                                                                                                    | + Install Images + Switch Logging + Snape                                                                                                    | shot )          |
| Layer 2<br>Networking<br>Policy | Local Installation                       |                                                                                                    |                                                                                                    |                 |
| Security                        | File Transfer                            |                                                                                                    | View Images/Directory Contents                                                                                                    |                 |
| Vieb/View/Mgmt                  | Location of Archives: C:IDo<br>Available | cuments and Setting Browse.<br>Selected<br>K2diag.img<br>K2diag.img<br>K2diga.upgrade,<br>K2figga.upgrade,<br>K2figga.upgrade,<br>K2figga.upgrade,<br>K2tog.img<br>K2os.img<br>K2os.img<br>K2os.img<br>Kadvrout.img<br>Kadvrout.img<br>Kadvrout.img<br>Kencrypt.img<br>Kencrypt. | View Working Images     View Certified Images     View Working Directory     View Certified Directory  Install Images / Reload CMM Install Images Reload CMM from Working  Reload CMM from Working  Reload CMM from Work | itali<br>eload  |
| System Mgml                     | Destination Directory. Mash/             | vorking/<br>Transfer                                                                                                    | - <u>U-boot</u><br>- <u>Uboot-Miniboot</u><br>- <u>Lanpower</u><br>Help Refresh                                                                                                    |                 |
| الغ<br>System Mgmt              | Destination Directory: Mash/             | vorking/                                                                                                    | - <u>Miniboot</u><br>- <u>U-baot</u><br>- <u>Uboot-Miniboot</u><br>- <u>Lanpower</u><br>Help Refresh                                                                                                    | *, 100%         |

5 Click on the **Remove All** button to move all of the files to the "Available" area, then select the **ku-boot.bin** file and the **kminiboot.uboot** file and click the **Add** button to move them to the "Selected"

area as shown below.

| ) - E      | http://10.255.11.157/web/content/login.html |                          | • + X Google                                | 5              |
|------------|---------------------------------------------|--------------------------|---------------------------------------------|----------------|
| Edit View  | Favorites Tools Help                        |                          |                                             | C              |
| Wel        | oview- 10.255.11.157                        |                          | 💁 • 🔂 - 🖶 • 🕑 Page                          | e + 🌀 Tools    |
| tel-Lucent | 0                                           |                          | Web                                         | /iew 🔹         |
| hysical    | System Monti Time Date/Zone + Sys           | tem Info Elle Management | Options   Save Configuration   Help   About | Telnet   Log C |
| ayer 2     | System mynt innersateizone i sjo            | stem and the management  | r matum mingro r arman Logging r anapa      | INVE           |
| tworking   | Local Installation                          |                          |                                             |                |
| ncurity    | er<br>Mannarauseuse                         |                          |                                             |                |
| ystem      | File Transfer                               |                          | View Images/Directory Contents              |                |
| -          |                                             | and Collins Downey       | - View Working Images                       |                |
| <b>*</b> * | Location of Archives. C. Documents a        | and Semut Blowse         | - View Certified Images                     |                |
| erfaces    | Available                                   | Selected                 | - View Working Directory                    |                |
| 8          | K2diag.img                                  | kminiboot uboot          | - View Certified Directory                  |                |
|            | K2lfpga.upgrade_                            |                          |                                             |                |
|            | K2Iminiboot.uboc Add >                      |                          |                                             |                |
| 2          | K2os.img < Remove                           |                          | Install Images / Reload CMM                 |                |
|            | Kadvrout.img                                |                          | Instantininges / Reford Chini               | and the second |
|            | Kbase.img Add all >>                        |                          | Install Images                              | tall           |
|            | Keni.img << Remove All                      | E E                      | Reload CMM from Working - Re                | beole          |
| /ew Marn t | Kseculing<br>minihoot2 backur               | ·                        |                                             |                |
|            | miniboot2.defaul                            |                          | Update on slot 1 -                          |                |
| 5.,        | software.lsm                                |                          | - Miniboot                                  |                |
| m Mgml     |                                             |                          | - U-boot                                    |                |
|            | Destination Directory: Mash                 |                          | - Uboot-Miniboot                            |                |
|            |                                             | A Transfer               | - Lanpower                                  |                |
|            |                                             | Transfer                 |                                             |                |
|            |                                             | *                        | Help Refresh                                |                |
|            |                                             |                          | rish rishean                                |                |

6 Make sure the **Destination Directory** is /**flash**, then click the **Transfer** button. Wait until the process is complete (indicated in the area next to the **Transfer** button - "All files have been transferred successfully").

**STOP:** If you have **not** already completed the Upgrade Image section, **DO NOT CONTINUE.** Complete the Image File upgrade before returning to this section to complete the Uboot/Miniboot upgrade.

7 In the "Update on slot" area, select the slot number of the switch you want to update (or select "All" to update all switches in the stack), click on <u>Uboot-Miniboot</u>, then click OK at the confirmation prompt. The upgrade progress is indicated in the upper right corner of the screen. When the upgrade is complete, the following message appears "set operation finished successfully."

**WARNING: DO NOT INTERRUPT** the upgrade process until it is complete. Interruption of the process will result in an unrecoverable failure condition.

8 Reload the switch from the Working Directory. In the "Install Images/Reload CMM" area, select **Working** from the **Reload CMM From** field, then click the **Reload** button. Click **OK** at the warning prompt. Wait until the process is complete.

9 After verifying that the upgrade was successful, delete the miniboot.uboot and ku-boot.bin files from the Flash Directory by selecting System > System Mgmt > File Management > Local, as shown below.

| ss 📳 http:// | 10.255.13.4 | 1/web/content/lo | gin.html  |            |              | _          |                        |                                         |
|--------------|-------------|------------------|-----------|------------|--------------|------------|------------------------|-----------------------------------------|
| tel-Lucent   | 1           | -                |           |            |              | TechPubdia | 50 ( 40 255 13 41 )    | WebView                                 |
| uniosi I     | -           |                  | -         | N CORDO    |              |            | Options   Sav          | e Configuration   Help   About   Telnet |
| syer 2       | System      | Agimit Lime 4    | vate/2006 | e i Syste  | minto Hie    | Managem    | ent i Instali Images i | Switch Logging + Shapshot               |
| working      |             |                  |           |            | Local Memo   | te         |                        |                                         |
| olicy        | Syster      | m File Mana      | gemer     | nt         |              |            |                        |                                         |
| curity       |             |                  |           |            |              |            |                        |                                         |
| ystem        | Mar         | ah               |           |            |              |            |                        |                                         |
| - 10         | maa         | 511              |           |            |              | Let I      | 0                      | 12                                      |
| <b>▲</b> ]K  | E           | Hame             | Size      | Access     | Date         | 5          | File Operations        | Directory Operations                    |
| ertaces      | E.          | certified        | 512       | Readwine   | Dec 14 10:33 | -          | Move                   | Refresh                                 |
| (s).         |             | boot params      | 340       | Read/write | Dec 15 10:27 | 8          | Delete                 | Create                                  |
| 3            | F           | working          | 512       | ReadWrite  | Dec 14 10:32 |            | Copy                   | Delete                                  |
| NMP          | Г           | boot.slot.cfg    | 11        | ReadWitte  | Dec 18 2005  | 5          | Make Materials         | Make Nead-Uniy<br>Make Wittashia        |
| 14           | Г           | Swiog1 Jog       | 64000     | ReadWhite  | Dec 15 10:28 |            | Delete Files With Sene | Move                                    |
| 1<br>A       | Г           | network          | 512       | ReadWrite  | Oct 10 09:27 |            | Extension              |                                         |
| Kontorna     | Г           | boot.cfg.1.err   | 687       | ReadWitte  | Dec 15 10:27 |            |                        | Recursive Copy                          |
| 100000200    | Г           | kminiboot.uboot  | 796430    | ReadWhite  | Dec 17 17:04 |            | and a second           | Recursive Delete                        |
|              |             | switch           | 512       | ReadWhite  | Dec 17 17:02 |            | Archive Operations     |                                         |
| 55-          | Г           | swiog2.log       | 64000     | ReadMinte  | Dec 17 17:04 |            | Backup                 |                                         |
| new Mgm I    |             | ku-boot.bin      | 219516    | ReadWhite  | Dec 17 17:04 | 16         | TFTP Operations        |                                         |
| 8.           | Г           | installed        | 20        | ReadWhite  | Dec 14 10:27 |            | Get                    |                                         |
|              | Г           | random-seed      | 256       | ReadWitte  | Aug 7 17:29  |            | Put                    |                                         |
| em Mgmt      | 0           |                  |           |            |              |            | is and                 |                                         |
|              |             |                  |           |            |              |            | Free space:            | 4608 bytes                              |
|              |             |                  |           |            |              |            | Flash size:            | 64094208 bytes                          |

**10** Check the box next to the ku-boot.bin file, select **Delete** in the **File Operations** box, then click **OK** at the confirmation prompt. Repeat to delete the kminiboot.uboot file.

# Verifying the Upgrade with WebView

#### Verifying the Software Upgrade

To verify that the software was successfully upgraded, go to the **Loaded Image Files** page by selecting **System** > **System Mgmt** > **Images** > **Loaded Images** as shown below.

| 🛃 Webview- 10.2   | 55.13.41 - Microsoft Ir | nternet Explorer | provided by Alcatel-Lucent           |                     |                                   | ×   |
|-------------------|-------------------------|------------------|--------------------------------------|---------------------|-----------------------------------|-----|
| File Edit View    | Favorites Tools He      | qle              |                                      |                     |                                   | 7   |
| G Back + 🕤        | - 🖹 🖻 🏠 .               | 🔎 Search   ל     | Favorites 🚱 🍰 🍑 🗔 - 🦲                | 12 8                |                                   |     |
| Address 🔊 http:// | 10.255.13.41/web/conter | nt/login.html    |                                      |                     | 💌 🎒 Go 🛛 Links                    | 39  |
| Alcatel-Lucent    | 0                       | <b>6</b>         | vicTarget ( 10 255.13.4              | 1)<br>Options   Sar | WebView                           | 2   |
| Physical          | System Mgmt Tir         | me:Date/Zone     | System Info File Management + Ins    | tall Image          | jes + Switch Logging + Snapshot + |     |
| Layer 2           | Timezone (              | Date             |                                      |                     |                                   |     |
| Networking        | 100 000000000           | 222              |                                      |                     |                                   |     |
| Policy            | Loaded Ima              | age Files        |                                      |                     |                                   |     |
| System            | Varia V                 | N                | December 1                           | Class.              | sl                                |     |
|                   | E 4 4 242 DO1           | Name v           | Alextel Lucent OS                    | 51Ze                |                                   |     |
|                   | 6.4.4.342.R01           | Kaduraut ima     | Alcatel Lucent Advanced Pauling      | 2064072             |                                   |     |
| Interfaces        | 6.4.4.342.R01           | Kauvrout.img     | Alcatel Lucent Rose Seftuare         | 10245106            | e                                 |     |
| - B-              | 6.4.4.342.R01           | Koncount ima     | Alcatel Lucent Ensuration Management | 2427                | 2                                 |     |
| 8 🖗               | 6.4.4.342.R01           | Kencrypt.ing     | Alcatel Lucent Nil coffuere          | 5437                | -                                 |     |
| SNMP              | 6.4.4.342 P01           | Keacuima         | Alcatel-Lucent Security Management   | 632017              | 7                                 |     |
| 28                | 0.4.4.542.001           | Kated, ing       | Acater-Eddent Secondy management     | 002017              |                                   |     |
| Net Monitoring    | Refresh                 | Help             |                                      |                     |                                   |     |
| -                 |                         |                  |                                      |                     |                                   |     |
| ų 📮               |                         |                  |                                      |                     |                                   |     |
| WebViewMgm1       |                         |                  |                                      |                     |                                   |     |
| No.               |                         |                  |                                      |                     |                                   |     |
| 램                 |                         |                  |                                      |                     |                                   |     |
| System Mgmt       |                         |                  |                                      |                     |                                   |     |
| FISHET            |                         |                  |                                      |                     |                                   |     |
| E Phote           |                         |                  |                                      |                     |                                   |     |
| SAA               |                         |                  |                                      |                     |                                   |     |
|                   |                         |                  |                                      |                     |                                   |     |
| telnet://10.255.1 | 13.41/                  |                  |                                      |                     | Local intranet                    | 11. |

In addition, you should also select **System** > **System Mgmt** > **Images** > **Images in Certified** and **System** > **System Mgmt** > **Images** > **Images in Working** to verify that Certified and Working directories were successfully upgraded.

## Verifying the U-Boot and Miniboot Upgrade

To verify that the U-Boot and Miniboot files were successfully upgraded, go to the **Network Interfaces** page by selecting **Physical** > **Chassis Mgmt** > **Network Interfaces**, as shown below. Scroll right to the **Uboot Version** and **Miniboot Version** columns for the switch(es). Information for each switch in a stack (if applicable) is displayed.

| atel-Lucent 🚺 | a     | Supported by   | zerz, ogru    | html            |                |                 |                |                          |                      |                 |                          |                                         | WebV                            | iew IB                       |
|---------------|-------|----------------|---------------|-----------------|----------------|-----------------|----------------|--------------------------|----------------------|-----------------|--------------------------|-----------------------------------------|---------------------------------|------------------------------|
| hysical C     | hassi | s Stack        | · Harr        | Iware C         | MM + Netr      | vork Inter      | faces          | NI GBICs                 | • Powe               | 11)<br>IF I Fai | Options   1<br>Status M/ | Save Configuration (<br>AC Address + Pr | Help   About  <br>Inining Direc | Teinet   Log Ox<br>fory Star |
| inis Mgent Ne | etw   | ork Inte       | erface        | s               |                |                 |                |                          |                      |                 |                          |                                         |                                 |                              |
|               |       | Slot<br>Number | Model<br>Type | Model<br>Name   | Part<br>Number | Admin<br>Status | Oper<br>Status | Reload<br>on<br>Takeover | OK1<br>LED<br>Status | Power           | Description              | ASIC Revision                           | CPLD<br>Revision                | Uboot<br>Version             |
| emet          | г     | 1              | Module        | 0/36850-<br>24X | 902458-<br>40  | Power<br>On     | Up             | Disabled                 | Green<br>On •        | 56              | 24 G + 2<br>10 G         | BCM56504_B2                             | 0018/00                         | 6.4.3.479                    |
| ole Port      | Re    | load NI        |               | Reload A        | LLNIs          | P               | lefresh        | Help                     |                      |                 |                          | Augusta and Augusta and Aug             |                                 |                              |
|               | ć.    |                |               |                 |                |                 |                |                          |                      |                 |                          |                                         |                                 |                              |
| cendies       |       |                |               |                 |                |                 |                |                          |                      |                 |                          |                                         |                                 |                              |
|               |       |                |               |                 |                |                 |                |                          |                      |                 |                          |                                         |                                 |                              |
|               |       |                |               |                 |                |                 |                |                          |                      |                 |                          |                                         |                                 |                              |
| wer 2         |       |                |               |                 |                |                 |                |                          |                      |                 |                          |                                         |                                 |                              |

# Upgrading with the CLI

Upgrading OS6850 Series Switches to 6.4.4.R01 consists of the following steps. If you are performing a U-Boot/Miniboot upgrade, the steps must be performed in order. You must complete the image file upgrade **before** upgrading the U-Boot and Miniboot files.

- **1** Upgrading the Image Files.
- **2** Upgrading the U-Boot and Miniboot Files, if necessary.

**WARNING:** If you are upgrading the U-boot and Miniboot, you **MUST** complete the image file upgrade **BEFORE** upgrading the U-Boot and Miniboot files. Please verify that the switch has been properly upgraded to 6.4.4.R01 before upgrading the U-boot and Miniboot.

**WARNING:** If you intend to run in a mixed OS6850/OS6850E stacked evironment you must first upgrade the existing OS6850 switches **before** adding the 6850E to the stack. Additionally, it's recommended that the OS6850 switches be upgraded to U-Boot/Miniboot version **6.4.4.213** to match the OS6850E switches.

**WARNING:** In a mixed OS6850/OS6850E stack environment with an OS6850 as the primary element, do not attempt to upgrade the miniboot/uboot for all elements at the same time by using the 'all' parameter of the 'update' command unless the Primary OS6850 miniboot/uboot has been upgraded to **6.4.4.213** which is the minimum supported on the OS6850E switches.

**WARNING:** In a mixed OS6850/OS6850E stack environment never attempt an FPGA upgrade for all devices at the same time by using the 'all' parameter of the 'update' command. This will cause all stack devices to use the FPGA version of the Primary device, which is not compatible with both models.

# **Upgrading the Image Files**

Follow the steps below to upgrade the image files to 6.4.4.R01.

- 1 Download the 6.4.4.R01 upgrade files from the Alcatel-Lucent Service and Support web site to your PC.
- 2 FTP the following 6.4.4.R01 image files to the /flash/working directory of the primary switch: K2os.img, Kadvrout.img, Kbase.img, Kencrypt.img, Keni.img, Ksecu.img.
- **3** Log into the switch. In dual redundant configurations you must log into the primary switch.
- **4** Reload the switch from the working directory.
  - -> reload working no rollback-timeout
- **5** After the switch finishes rebooting, log into the switch.
- **6** Copy the image files from the Working Directory to the Certified Directory.
  - If you have a **standalone** switch enter:
  - -> copy working certified
  - If you have **a stack** enter:
  - -> copy working certified flash-synchro

The switch will copy the files from the Working to the Certified Directory and synchronize the CMMs (if applicable). Wait for the process to complete.

**WARNING: DO NOT INTERRUPT** the upgrade process until it is complete. Interruption of the process will result in an unrecoverable failure condition

#### **Upgrading the U-Boot and Miniboot Files**

Follow the steps below to upgrade the U-Boot and Miniboot Files, if necessary. U-Boot and Miniboot version **6.4.3.479.R01** is **required** for the 6.4.4.R01 upgrade and version **6.4.4.213.R01** is **recommended** in a mixed OS6850/OS6850E stacked environment.

**WARNING:** If you are upgrading the U-boot and Miniboot, you **MUST** complete the image file upgrade **BEFORE** upgrading the U-Boot and Miniboot files. Please verify that the switch has been properly upgraded to 6.4.4.R01 before upgrading the U-boot and Miniboot.

**WARNING:** If you intend to run in a mixed OS6850/OS6850E stacked evironment you must first upgrade the existing OS6850 switches **before** adding the 6850E to the stack. Additionally, it's recommended that the OS6850 switches be upgraded to U-Boot/Miniboot version **6.4.4.213** to match the OS6850E switches.

**WARNING:** In a mixed OS6850/OS6850E stack environment with an OS6850 as the primary element, do not attempt to upgrade the miniboot/uboot for all elements at the same time by using the 'all' parameter of the 'update' command unless the Primary OS6850 miniboot/uboot has been upgraded to **6.4.4.213** which is the minimum supported on the OS6850E switches.

**WARNING:** In a mixed OS6850/OS6850E stack environment never attempt an FPGA upgrade for all devices at the same time by using the 'all' parameter of the 'update' command. This will cause all stack devices to use the FPGA version of the Primary device, which is not compatible with both models.

- 1 Download the applicable upgrade files from the Alcatel-Lucent Service and Support web site to your PC.
- 2 FTP the **ku-boot.bin** and **kminiboot.uboot** files to the **/flash** directory on the primary switch.

**STOP:** If you have **not** already completed the Upgrade Image section, **DO NOT CONTINUE.** Complete the Image File upgrade before returning to this section to complete the Uboot/Miniboot upgrade.

**3** Execute the following CLI command to update the Miniboot and U-Boot files on the switch(es) (can be a standalone or stack).

-> update uboot-miniboot

#### Sample output for "update uboot-miniboot" for a stack of 2

WED APR 20 10:58:52 : SYSTEM (75) info message: +++ ---->SSACTION\_UPDATE\_UBOOT\_MINIBOOT WED APR 20 10:58:52 : CSM-CHASSIS (103) info message: +++ == CSM == Update bootrom on all slots +++ == CSM == sysUpdate begin WED APR 20 10:58:54 : SYSTEM (75) info message: +++ NI 1 software update started Erasing flash.. Writing flash ... Done WED APR 20 10:58:59 : SYSTEM (75) info message: +++ NI 1 software update completed -- file /flash/ku-boot.bin copied +++ NI 1 software update started Erasing flash..... Writing flash..... Done WED APR 20 10:59:14 : SYSTEM (75) info message: +++ NI 1 software update completed -- file /flash/kminiboot.uboot copied +++ NI 2 software update started WED APR 20 10:59:19 : SYSTEM (75) info message: +++ NI 2 software update completed -- file /flash/ku-boot.bin copied

WED APR 20 11:01:23 : CSM-CHASSIS (103) info message: +++ == CSM == sysUpdate end +++ == CSM == timer\_r:simplex---- session end ----+++ == CSM == UPDATE COMPLETED

**WARNING: DO NOT INTERRUPT** the upgrade process until it is complete. Interruption of the process will result in an unrecoverable failure condition.

**4** When the "UPDATE COMPLETED" message appears, delete the miniboot and u-boot files from the / **flash** directory, the reload the switch:

-> reload working no rollback-timeout

The upgrade is now complete.

### Verifying the Upgrade with the CLI

#### Verifying the Software Upgrade

To verify that the software was successfully upgraded to 6.4.4.R01, use the **show microcode** command as shown below. The display below shows a successful image file upgrade.

-> show microcode

| Package      | Release       | Size     | Description    |                       |
|--------------|---------------|----------|----------------|-----------------------|
| Kbase.img    | 6.4.4.342.R01 | 17129458 | Alcatel-Lucent | Base Software         |
| Kadvrout.img | 6.4.4.342.R01 | 2810592  | Alcatel-Lucent | Advanced Routing      |
| K2os.img     | 6.4.4.342.R01 | 1744629  | Alcatel-Lucent | OS                    |
| Keni.img     | 6.4.4.342.R01 | 5604310  | Alcatel-Lucent | NI software           |
| Ksecu.img    | 6.4.4.342.R01 | 606099   | Alcatel-Lucent | Security Management   |
| Kencrypt.img | 6.4.4.342.R01 | 3437     | Alcatel-Lucent | Encryption Management |

#### Verifying the U-Boot and Miniboot Upgrade

To verify that the U-Boot and Miniboot files were successfully upgraded, use the **show ni** command as shown below. Information for each switch in a stack (if applicable) is displayed.

| -> show ni         |              |
|--------------------|--------------|
| Module in slot 1   |              |
| Model Name:        | OS6850-P48,  |
| Description:       | 48 G POE,    |
| Part Number:       | 902463-10,   |
| Hardware Revision: | 04,          |
| Serial Number:     | G0650243,    |
| Manufacture Date:  | FEB 21 2006, |

| Firmware Version:        | ,                 |
|--------------------------|-------------------|
| Admin Status:            | POWER ON,         |
| Operational Status:      | UP,               |
| Power Consumption:       | 95,               |
| Power Control Checksum:  | 0x23a5,           |
| CPU Model Type :         | Motorola MPC8248, |
| MAC Address:             | 00:d0:95:e2:6d:24 |
| ASIC - Physical 1:       | BCM56502_B2,      |
| ASIC - Physical 2:       | BCM56504_B2,      |
| FPGA - Physical 1:       | 0018/00,          |
| UBOOT Version :          | 6.4.3.479.R01,    |
| UBOOT-miniboot Version : | 6.4.3.479.R01,    |
| POE SW Version :         | n/a               |

# Upgrade/Downgrade Software Matrix

Refer to the matrix below for software compatibility when upgrading/downgrading a 6850 Series Switch to/from Build 6.4.4.R01. For more information, contact Customer Support.

I = Image Files F = U-Boot/Miniboot Yes = You can upgrade/downgrade to the next build. No = You cannot upgrade/downgrade to the next build.

N/A = Not applicable.

| Upgrade/Downgrade Matrix<br>6.4.4.R01 GA                          |                                  |                      |                     |      |  |  |  |  |
|-------------------------------------------------------------------|----------------------------------|----------------------|---------------------|------|--|--|--|--|
|                                                                   |                                  | I = 6.4.4.R01        | 1 GA                |      |  |  |  |  |
|                                                                   | F = 6.4.3.479.R01                |                      |                     |      |  |  |  |  |
|                                                                   | Build and Su                     | ipported Software Ve | rsions For Each Upg | rade |  |  |  |  |
|                                                                   | 6.1.2 6.3.4 GA 6.4.2 GA 6.4.2 GA |                      |                     |      |  |  |  |  |
| Through I = 6.3.4.R01 GA I = 6.4.2.R01 GA I = 6.4.2.R01 GA        |                                  |                      |                     |      |  |  |  |  |
| Model 6.3.1 F = 6.3.4.265.R01 F = 6.3.4.265.R01 F = 6.3.4.265.R01 |                                  |                      |                     |      |  |  |  |  |
| 6850                                                              | Contact Support                  | Yes                  | Yes                 | Yes  |  |  |  |  |

**Note.** Hardware is only backward compatible down to the software that originally supported it (e.g., 6.1.2.R01 for the 6850). Also, when downgrading, make sure to load the applicable U-Boot/Miniboot files. For more information, contact Customer Support.

# **OmniSwitch 6400**

# **Upgrading with WebView**

Upgrading OS6400 Series Switches to 6.4.4.R01 consists of the following steps. If you are performing a U-Boot/Miniboot upgrade, the steps must be performed in order. You must complete the image file upgrade **before** upgrading the U-Boot and Miniboot files.

- **1** Upgrading the Image Files.
- **2** Upgrading the U-Boot and Miniboot Files.
- **3** Upgrading the FPGA (OS6400-C24 and OS6400-P24 models only).

**WARNING:** The steps MUST be performed in order. You must complete the image file upgrade first, followed by the U-Boot/Miniboot upgrade, and finally, the FPGA upgrade, if applicable.

## **Upgrading the Image Files**

Follow the steps below to upgrade the image files to 6.4.4.R01.

- 1 Download the 6.4.4.R01 upgrade files from the Alcatel-Lucent Service and Support web site to your PC.
- **2** Log into the switch through WebView.

**Note.** Before proceeding with the remaining steps, make sure that the switch's Web Management Inactivity Timer is set to at least 10 minutes (default setting is 4 minutes). To view and change the setting, go to the **Session Type Parameters** page by selecting **Security** > **ASA** > **Sessions** > **Configuration**.

- 3 Select System > System Mgmt > Install to locate and FTP the 6.4.4.R01 image files that you downloaded in Step 1. Click on the Browse button to locate the files.
- **4** Select one of the files and click **Open**. All of the files will appear in the "Selected" area, as shown below.

| Webview-10.255.11.90 - Micr<br>File Edit View Favorites To                                                          | osoft Internet Explorer provided by Alcatel-Lucent<br>ols Help                                                                                                    | ×                                                                                                    |
|----------------------------------------------------------------------------------------------------|----------------------------------------------------------------------------------------------------|----------------------------------------------------------------------------------------------------|
| 🕝 Back - 🕗 - 💌 💈                                                                                                    | 🏠 🔎 Search 🤺 Favorites 🔗 🔗 😓 🗔                                                                                                    | - 🗔 🛍 🕄                                                                                                    |
| Address ) http://10.255.11.90/we                                                                                    | ib/conkent/login.html                                                                                                    | 💌 🔁 Go Units 🏁                                                                                                    |
| Alcatel-Lucent 🕢 📃                                                                                                  | 5.000_about 0                                                                                                    | WebView 1                                                                                                    |
| Physical System Mgm                                                                                                 | t Time Date/Zone > System Info File Management                                                                                                    | + Install Images + Switch Logging + Snapshot +                                                                                                    |
| Networking Local I<br>Policy                                                                                        | Installation                                                                                                    |                                                                                                    |
| Security File Trans                                                                                                 | sfer                                                                                                    | View Images/Directory Contents                                                                                                    |
| System       Location of<br>Available       System       System       System       Net Montoring       WebView/Mgm1 | fArchives: D1Documents and Setting Browse<br>Selected<br>Gbase.img<br>Gdiag.img<br>Gdiag.img<br>Geni.img<br>Gfiga.upgrade_kit<br>gminiboot uboot<br>Gos.img<br>Gsecu.img<br>ku-boot bin<br>software.lsm | - <u>View Working Images</u><br>- <u>View Certified Images</u><br>- <u>View Working Directory</u><br>- <u>view Certified Directory</u><br>Install Images / <u>Reload CMM</u><br>Install Images Install<br>Reload CMM from Working ▼ <u>Reload</u><br>Update on slot 1 ▼ |
| System Mgmt                                                                                                    | Directory: Mash/working/                                                                                                    | - <u>Miniboot</u><br>- <u>U-boot</u><br>- <u>Ubsol-Miniboot</u><br>- <u>Lanpower</u><br>Help Refresh                                                                                                    |

5 Click on the **Remove All** button to move all of the files to the "Available" area; then select the following image files and click the **Add** button to move them to the "Selected" area as shown below: **Gbase.img**, **Geni.img**, **Gos.img**, **Gsecu.img**.

| Back - 🕥                        | - 🖹 🗿 🏠 🔎 Sear                                                                                               | ch 👷 Favorites 🚱 🍰 - 💺 🗔          | 3 - 🔜 🗱 🚯                                                                                                    |
|---------------------------------|----------------------------------------------------------------------------------------------------|-----------------------------------|----------------------------------------------------------------------------------------------------|
| tress 🔕 http://                 | /10.255.11.90/web/content/login.ht                                                                           | tml                               | 🗾 🔁 Go Links                                                                                                    |
| lcatel-Lucent                   |                                                                                                    | Ganuda_6400                       | 0_24 (10.255.11.90)<br>Options   Save Configuration   Help   About   Telnet   Log Out                                                                                            |
| Physical                        | System Mgmt Time Date                                                                                        | Zone + System Info File Managemen | nt + Install Images + Switch Logging + Snapshot +                                                                                                    |
| Layer 2<br>Networking<br>Policy | Local Installatio                                                                                            | n                                 |                                                                                                    |
| Security                        | File Transfer                                                                                                |                                   | View Images/Directory Contents                                                                                                    |
| s y seemi<br>internaces<br>SNMP | Location of Archives: D<br>Available<br>Odfoga.upgrade_ktt<br>gminiboot.uboot<br>ku-boot.bin<br>software.lsm | Add s                             | - <u>View Working Images</u> - <u>View Certified Images</u> - <u>View Working Directory</u> - <u>View Certified Directory</u> Install Images / Reload CMM Install Images Install |
| iebViewMgm1                     | Destination Directory: Ma                                                                                    | < Remove All                      | Reload CMM from Working Reload Update on slot 1  - Miniboot - U-boot - Uboot-Miniboot                                                                                            |
| Johott<br>Swa                   |                                                                                                    | Transfer                          | - Lanpower                                                                                                    |

- 6 Transfer the files to the **flash/working** directory. Make sure the **Destination Directory** is **flash/working**, then click the **Transfer** button. Wait until the process is complete (indicated in the area next to the **Transfer** button - "All files have been transferred successfully").
- 7 Reload the switch from the Working Directory. In the "Install Images/Reload CMM" area, select Working in the Reload CMM From field, then click the Reload button. Click OK at the warning prompt. Wait until the process is complete.
- **8** After the CMM finishes rebooting, log into WebView.
- 9 Select Physical > Chassis Mgmt > CMM > Management as shown below.

| Image: Solution of the solution of the solution | <b>Webview-</b> 10.2                                                                                                    | 55.11.241 - Windows Internet E    | xplorer                |                         |                                                                                                    |                                                       |             |
|----------------------------------------------------------------------------------------------------|----------------------------------------------------------------------------------------------------|-----------------------------------|------------------------|-------------------------|----------------------------------------------------------------------------------------------------|-------------------------------------------------------|-------------|
| File Edit   Web/Hew: 10:255:11:241     Atatel-Lucent     Cassis   Stack + Hardware   CMARK     Mardware     Software   Management   Apply   Reload   Primary   Apply     Minutes   In (hh:mm)   :   At (hh:mm)   :   At (hh:mm)   :   Apply   Reload   Primary   Apply   Reload   Primary   Apply   Reload   Primary   Apply   Reload   Primary   Apply   Reload   Primary   Apply   Reload   Primary   Apply   Reload   Primary   Apply   Reload   Primary   Apply   Reload   Primary   Apply   Reload   Primary   Apply   Reload   Primary   Apply   Reload   Primary   Apply   Reload   Primary   Apply   Reload   Primary   Apply   Refresh   Help                                                                                                    | GO - 0                                                                                                    | http://10.255.11.241/web/content/ | ogin.html              |                         | • *2                                                                                                    | × Google                                              | P -         |
| Image: State in the second second  | File Edit View                                                                                                    | Favorites Tools Help              |                        |                         |                                                                                                    |                                                       | Ø) -        |
| Alcatel-Lucertive       Sende [19250:11241)       Options ] save Configuration [Help ] About [Tative] Log Od         Physical       Chassis Stack + Hardware       CMM + Network Interfaces       NI GBICs + Power + Fan Status       MAC Address + Running Directory         Hardware       Software       Management       Hardware       Compose       At (hh:mm)       :                                                                                                    | 😭 🏟 🍘 Wel                                                                                                    | bview- 10.255.11.241              |                        | 1                       |                                                                                                    | 🟠 • 🖾 - 🖶 • 📄 Page • 🤅                                | ) Tools + * |
| Physical       Chassis       Stack + Hardware       CMM + Network Interfaces       NI GBICS + Power + Fan Status       MAC Address + Running Directory         Hardware       Software       Management       Hardware Component         Reload       Primary       In (hh:mm)       :       At (hh:mm)       :         Working Timeout       Rollback       Minutes       In (hh:mm)       :       At (hh:mm)       :         Health       Apply Restore       Minutes       In (hh:mm)       :       At (hh:mm)       :       .         Console Fort       Console Fort       Certify/Restore Status: Need to Certify       File System:       Synchronized         Virite Memory       (Save Running -> Working On Primary)       Apply       Software Configuration       Yersion (Copy Working -> Certified On Primary)         Apply       Software Configuration       Version (Copy Working -> Certified On Primary)           Networking       Policy       Security       Refresh       Help                                                                                                    | Alcatel-Lucent                                                                                                    |                                   |                        | Ge                      | rude (10.255.11.241)<br>Options (                                                                                                    | WebViev<br>Save Configuration   Help   About   Telner | N 🛛 🕅       |
| Hardware       Software       Management       Hardware       Compose         Creases Mont       Reload       Primary       In (hh:mm)       :       At (hh:mm)       :         Working Timeout       Rollback       Minutes       In (hh:mm)       :       At (hh:mm)       :         Health       Cancel       Primary       Apply       At (hh:mm)       :       At (hh:mm)       :       .         Console Rot       Cancel       Primary       Apply       Apply       .       .       .       .       .       .       .       .       .       .       .       .       .       .       .       .       .       .       .       .       .       .       .       .       .       .       .       .       .       .       .       .       .       .       .       .       .       .       .       .       .       .       .       .       .       .       .       .       .       .       .       .       .       .       .       .       .       .       .       .       .       .       .       .       .       .       .       .       .       .                                                                                                    | Physical                                                                                                    | Chassis Stack Hardw               | are CMM +              | Network Interfaces      | NIGBICs + Power + Fan S                                                                                                    | tatus MAC Address + Running                           | Directory   |
| Chassiss Mgn1 Reload Primary   Apply Restore   Morking Timeout Rollback   Mainutes In (hh:mm)   Health Apply   Morking Timeout Rollback   Mainutes In (hh:mm)   Health Apply   Cancel Primary   Apply Apply   Software Management Certify/Restore Status: Need to Certify File System:   Synchronized Write Memory   Write Memory (Save Running -> Working On Primary) Apply   Software Configuration Version (Copy Working -> Certified On Primary) Apply   Networking Takeover   Networking Paply                                                                                                    | (m)                                                                                                    | Hardware Software                 | Management H           | ardware Component       |                                                                                                    |                                                       |             |
| Working Timeout Rollback   Aooby     Restare     Cancel   Primary   Aooby     Software Management   Certify/Restore Status: Need to Certify   File System:   System     Write Memory   (Save Running > Working On Primary)   Apply     Software Configuration   Version (Copy Working on Primary)   Apply     Takeover     Apply     Refresh     Help                                                                                                    | Chassis Mgm I                                                                                                    | Reload Prim                       | Restore                |                         | In (hh:mm) 📄 :                                                                                                    | At (hh:mm)                                            | -           |
| Cancel   Primary   Apply     Software Management   Certify/Restore Status: Need to Certify   File System:   Synchronized   Write Memory   Mappy   Software Configuration   Version (Copy Working >> Certified On Primary)   Apply   Software Configuration   Version (Copy Working >> Certified On Primary)   Apply     Image: Software Configuration     Policy   Security   System     Takeover     Apply                                                                                                    | Health                                                                                                    | Working Timeout Roll              | Restore                | Minutes                 | In (hh:mm) :                                                                                                    | At (hh:mm) :                                          |             |
| Software Management   Certify/Restore Status: Need to Certify   File System:   System                                                                                                    | 200<br>88<br>Elhenel                                                                                                    | Cancel Print<br>Apply             | ary 💌                  |                         |                                                                                                    |                                                       |             |
| Conside Port   Certify/Restore Status: Need to Certify   File System:   Synchronized   Write Memory   (Save Running -> Working On Primary)   Apply   Software Configuration   Version (Copy Working -> Certified On Primary)   Apply   Layer 2   Networking   Policy   Security   System                                                                                                    | in the second second se | Software Manageme                 | ent                    |                         |                                                                                                    |                                                       |             |
| File System:       Synchronized         Write Memory       (Save Running -> Working On Primary)<br>Apply         Software Configuration       Version (Copy Working -> Centified On Primary)<br>Apply         Layer 2       Takeover         Networking<br>Policy       Takeover         System       Refresh                                                                                                    | Console Port                                                                                                    | Certify/Restore Status:           | Need to Certify        |                         |                                                                                                    |                                                       |             |
| Adaptive     Write Memory     (Save Running -> Working On Primary)<br>Apply       Software Configuration     Version (Copy Working -> Certified On Primary)<br>Apply       Layer 2     Takeover       Networking<br>Policy<br>Security     Apply       System     Refresh                                                                                                    |                                                                                                    | File System:                      | Synchronized           |                         |                                                                                                    |                                                       |             |
| Software Configuration     Version (Copy Working > Certified On Primary)<br>Apply       Layer 2     Takeover       Networking<br>Policy     Apply       Security     Refresh                                                                                                    | Adacencies                                                                                                    | Write Memory                      | (Save Running<br>Apply | -> Working On Primar    | y)                                                                                                    |                                                       |             |
| Laver 2<br>Networking<br>Policy<br>Security<br>System                                                                                                    |                                                                                                    | Software Configuration            | Version (Cop<br>Apply  | y Working > Certified ( | On Primary)                                                                                                    |                                                       |             |
| Networking<br>P olicy<br>Security<br>System                                                                                                    | Lever 2                                                                                                    |                                   |                        |                         |                                                                                                    |                                                       |             |
| Policy<br>Security<br>System Help                                                                                                    | Networking                                                                                                    | Takeover                          | Apply                  |                         |                                                                                                    |                                                       |             |
| Security Refresh Help                                                                                                    | Policy                                                                                                    |                                   |                        |                         |                                                                                                    |                                                       |             |
| System Help                                                                                                    | Security                                                                                                    |                                   |                        |                         | and the second second s |                                                       |             |
|                                                                                                    | System                                                                                                    |                                   |                        | Refresh                 | Help                                                                                                    |                                                       |             |
|                                                                                                    |                                                                                                    |                                   |                        |                         |                                                                                                    |                                                       | -           |

10 In the Software Management field, select Copy Working -> Certified on Primary for standalone switches. For a stack, select Copy Working -> Certified & Synchronize with Secondary and click Apply. The switch will synchronize files from the working directory with all other stacks (if applicable). Wait for the synchronization process to complete on all switches before proceeding to the next step.

**WARNING: DO NOT INTERRUPT** the upgrade process until it is complete. Interruption of the process will result in an unrecoverable failure condition.

#### **Upgrading the U-Boot and Miniboot Files**

Follow the steps below to upgrade the U-Boot and Miniboot Files. U-Boot and Miniboot version **6.4.3.565.R01** is **required** for the 6.4.4.R01 upgrade.

**WARNING:** You **MUST** complete the image file upgrade **BEFORE** upgrading the U-Boot and Miniboot files. Please verify that the switch has been properly upgraded to 6.4.4.R01 before upgrading the U-boot and Miniboot files.

1 Download the applicable upgrade files from the Alcatel-Lucent Service and Support web site to your PC.

**2** Log into the switch through WebView.

**Note.** If you have not already done so, make sure that the switch's Web Management Inactivity Timer is set to at least 10 minutes (default setting is 4 minutes). To view and change the setting, go to the **Session Type Parameters** page by selecting **Security** > **ASA** > **Sessions** > **Configuration**.

- 3 Select System > System Mgmt > Install to locate and FTP the 6.4.4.R01 image files that you downloaded in Step 1. Click on the **Browse** button to locate the files.
- **4** Select one of the files and click **Open**. All of the files will appear in the "Selected" area, as shown below.

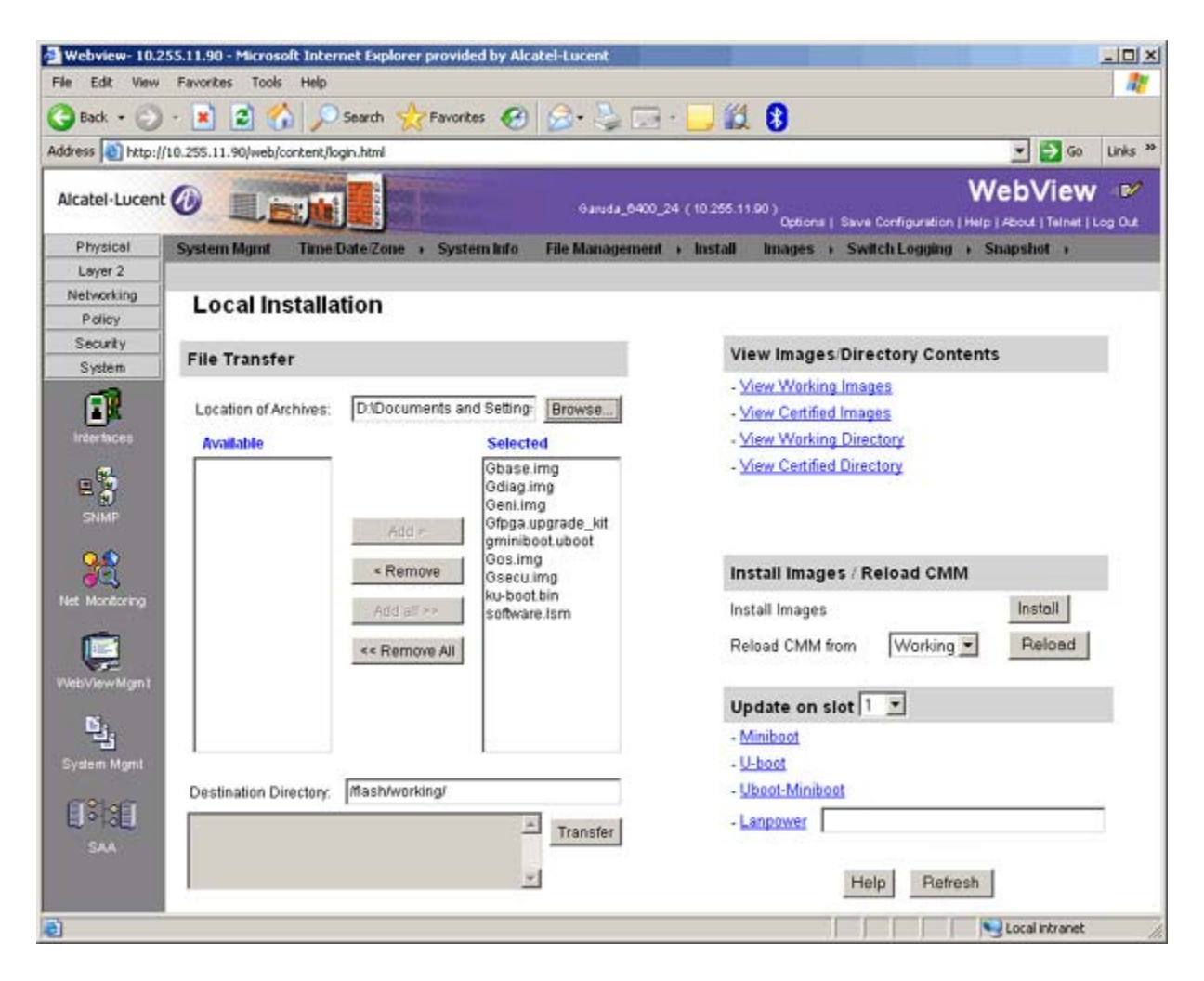

5 Click on the **Remove All** button to move all of the files to the "Available" area, then select the **gminiboot.uboot** file and the **ku-boot.bin** file and click the **Add** button to move them to the "Selected" area as shown below.

| Webview- 10.2   | 55.11.90 - Microsoft Inter                                         | net Explorer provid         | ed by Alcatel-Lucent           |                                                                                |
|-----------------|--------------------------------------------------------------------|-----------------------------|--------------------------------|--------------------------------------------------------------------------------|
| Back +          | - 💽 🖻 🚫 🔘                                                          |                             |                                |                                                                                |
| Address Address | 10.255.11.90/web/content/lo                                        | ain.html                    |                                | unk ♥                                                                          |
| Les rates       |                                                                    |                             |                                | Web/iow B                                                                      |
| Alcatel-Lucent  |                                                                    |                             | Garuda_0400_2                  | 24 (10.255.11.00)<br>Defines J. Save Continuation Liter J Short (Tainet Lice D |
| Physical        | System Mgmt Time I                                                 | Date/Zone + Syste           | un Info 🛛 File Management      | + Install Images + Switch Logging + Shapshot +                                 |
| Layer 2         |                                                                    |                             |                                |                                                                                |
| Policy          | Local Installa                                                     | tion                        |                                |                                                                                |
| Security        | The Transfer                                                       |                             |                                | View Images Directory Contents                                                 |
| System          | File Transfer                                                      |                             |                                | View Working Images                                                            |
| <b>F</b>        | Location of Archives:                                              | D://Documents an            | d Setting: Browse              | - View Certified Images                                                        |
| Intertaces      | Available                                                          |                             | Selected                       | - View Working Directory                                                       |
| E SNMP          | Gfpga.upgrade_kit<br>Gbase.img<br>Gdiag.img<br>Geni.img<br>Gos.img | Add >                       | gminiboot.uboot<br>ku-boot.bin | - <u>View Certified Directory</u>                                              |
|                 | software.lsm                                                       | < Remove                    |                                | Install Images / Reload CMM                                                    |
| Net Monitoring  |                                                                    | Add all >><br><< Remove All |                                | Install Images Install Reload CMM from Working  Reload                         |
| TYOU VIEW HIGHT |                                                                    |                             |                                | Update on slot 1 🔳                                                             |
| قغ              |                                                                    |                             |                                | - Miniboot                                                                     |
| System Mgmt     |                                                                    | -                           |                                | - U-boot                                                                       |
| 6791a67         | Destination Directory:                                             | Mashi                       |                                | - Uboot-Miniboot                                                               |
| 1931<br>SM      |                                                                    |                             | Transfer                       | - Lanpower                                                                     |
|                 |                                                                    |                             | <u>*</u>                       | Help Refresh                                                                   |
| 6)              |                                                                    |                             |                                | Local Intranet                                                                 |

6 Make sure the **Destination Directory** is /**flash**, then click the **Transfer** button. Wait until the process is complete (indicated in the area next to the **Transfer** button - "All files have been transferred successfully").

**STOP:** If you have **not** already completed the Upgrade Image section, **DO NOT CONTINUE.** Complete the Image File upgrade before returning to this section to complete the Uboot/Miniboot upgrade.

7 In the "Update" area, click on <u>Uboot-Miniboot</u>, then click **OK** at the confirmation prompt. This will upgrade the Uboot and Miniboot files on all of the switches in the stack. The upgrade progress is indicated in the upper right corner of the screen. When the upgrade is complete, the following message appears "set operation finished successfully."

**WARNING: DO NOT INTERRUPT** the upgrade process until it is complete. Interruption of the process will result in an unrecoverable failure condition.

8 Reload the switch from the Working Directory. In the "Install Images/Reload CMM" area, select **Working** from the **Reload CMM From** field, then click the **Reload** button. Click **OK** at the warning prompt. Wait until the process is complete.

9 After verifying that the upgrade was successful, delete the miniboot.uboot and ku-boot.bin files from the Flash Directory by selecting System > System Mgmt > File Management > Local, as shown below.

| WEEVIEW-10.2      | \$5.161.150 | - Microsoft Int  | ernet Exp  | dorar              | 1            | 184          |                                      | 111                      | 20             | 1 ×      |
|-------------------|-------------|------------------|------------|--------------------|--------------|--------------|--------------------------------------|--------------------------|----------------|----------|
| Elle Edit View    | Fgvorkes    | Iools Help       |            |                    |              |              |                                      |                          | 4              | 11       |
| 🔾 Back + 🔿 -      | 2 2 1       | Search           | 📩 Favorit  | es 😁 🙆             | • 🌡 🕅 •      |              |                                      |                          |                |          |
| Address 🔕 Ntp://  | 10.255.161. | 150)web/content/ | login.html |                    |              |              |                                      |                          | 🖸 🛃 Go 🛛 Links | 5 30     |
| Alcatel·Lucent    | 0           |                  |            | e destante         |              | 0+815n5z_150 | ( 10.255 161.150 )<br>Options   Save | Configuration   Help   / | bView          | ₽⁄<br>04 |
| Physical          | System I    | Mgmit Time!      | DateZon    | e i Syste          | m Info File  | Managemen    | t i Install Images i                 | Switch Logging +         | Snapshot +     |          |
| Layer 2           |             |                  |            |                    | Local        |              |                                      |                          |                |          |
| Networking        |             |                  |            |                    | Land.        |              |                                      |                          |                |          |
| Policy            | Syste       | m File Mana      | agemen     | nt                 |              |              |                                      |                          |                |          |
| Security          |             |                  |            |                    |              |              |                                      |                          |                |          |
| System            | Iflas       | sh               |            |                    |              |              | File Operations                      | Directory Operatio       | ns             |          |
| E C               | Г           | Hame             | Size       | Access             | Date         | S            | Move                                 | Retresh                  |                |          |
|                   | E           | certified        | 512        | ReadWhite          | Dec 14 10:33 | -            | Dekte                                | Create                   |                |          |
| Interlayed        | E           | boot.params      | 340        | ReadMitte          | Dec 15 10:27 | 1            | Сору                                 | Delete                   |                |          |
| - B               | Г           | working          | 512        | ReadWhite          | Dec 14 10:32 |              | Make Read-Only                       | Make Read-Only           |                |          |
| =0                | Г           | boot slot ofg    | 11         | ReadWitte          | Dec 18 2005  |              | Delete Elles With Same               | Make winteracie          |                |          |
| SNMP              | E           | swiog1.log       | 64000      | Read/White         | Dec 15 10:28 |              | Extension                            | and ve                   |                |          |
| 00                | Г           | network          | 512        | ReadWhite          | Oct 10 09:27 |              |                                      | Recursive Copy           |                |          |
| 20                | E           | boot.cfg.1.err   | 687        | ReadWitte          | Dec 15 10:27 |              |                                      | Recursive Delete         |                |          |
| Net Monitoring    | E           | kminiboot.uboot  | 796430     | ReadWhite          | Dec 17 17:04 |              | Archive Operations                   |                          |                |          |
|                   |             | switch           | 512        | ReadWitte          | Dec 17 17:02 |              | Backup                               |                          |                |          |
|                   |             | swiog2.log       | 64000      | ReadWhite          | Dec 17 17:04 |              | TFTP Operations                      |                          |                |          |
| WebViewMgm1       | <b>E</b>    | ku-boot.bin      | 219516     | ReadWhite          | Dec 17 17:04 |              | Get                                  |                          | 11111111       |          |
| 1000              | 5           | installed        | 20         | ReadWitte          | Dec 14 10:27 |              | Put                                  |                          |                |          |
| E.                |             | random-seed      | 256        | ReadWitte          | Aug 7 17:29  |              |                                      |                          |                |          |
|                   |             |                  |            | Locale Constraints |              |              | Free space:                          | 64049960 bytes           |                |          |
| - STORE IN MARKIN |             |                  |            |                    |              |              | Flash size:                          | 13421/128 Dytes          | -              |          |
|                   |             |                  |            |                    |              | Refresh      | Help                                 |                          |                |          |
| Done .            |             |                  |            |                    |              |              |                                      | 0 1                      | usted sites    | 1        |

**10** Check the box next to the ku-boot.bin file, select **Delete** in the **File Operations** box, then click **OK** at the confirmation prompt. Repeat to delete the kminiboot.uboot file.

# **Upgrading the FPGA**

The FPGA cannot be upgraded on the OS6400 using WebView. Refer to the CLI instructions "Upgrading the FPGA" on page -55.

# Upgrading with the CLI

Upgrading OS6400 Series Switches to 6.4.4.R01 consists of the following steps. If you are performing a U-Boot/Miniboot upgrade, the steps must be performed in order. You must complete the image file upgrade **before** upgrading the U-Boot and Miniboot files.

- **1** Upgrading the Image Files.
- **2** Upgrading the U-Boot and Miniboot Files.

**3** Upgrading the FPGA (OS6400-C24 and OS6400-P24 models only).

**WARNING:** The steps MUST be performed in order. You must complete the image file upgrade first, followed by the U-Boot/Miniboot upgrade, and finally, the FPGA upgrade, if applicable..

#### **Upgrading the Image Files**

Follow the steps below to upgrade the image files to 6.4.4.R01.

- 1 Download the 6.4.4.R01 upgrade files from the Alcatel-Lucent Service and Support web site to your PC.
- 2 FTP the following 6.4.4.R01 image files to the /flash/working directory: Gbase.img, Geni.img, Gos.img, Gsecu.img.
- **3** Log into the switch and reload the switch from the working directory.

-> reload working no rollback-timeout

- **4** After the switch finishes rebooting, log into the switch.
- **5** Copy the image files from the Working Directory to the Certified Directory.
  - If you have a **standalone** switch enter:
  - -> copy working certified
  - If you have a stack enter:
  - -> copy working certified flash-synchro

The switch will copy the files from the Working to the Certified Directory and synchronize the CMMs (if applicable). Wait for the process to complete.

**WARNING: DO NOT INTERRUPT** the upgrade process until it is complete. Interruption of the process will result in an unrecoverable failure condition.

#### **Upgrading the U-Boot and Miniboot Files**

Follow the steps below to upgrade the U-Boot and Miniboot Files. U-Boot and Miniboot version **6.4.3.565.R01** is **required** for the 6.4.4.R01 upgrade.

**WARNING:** You **MUST** complete the image file upgrade **BEFORE** upgrading the U-Boot and Miniboot files. Please verify that the switch has been properly upgraded to 6.4.4.R01 before upgrading the U-boot and Miniboot files.

- 1 Download the applicable upgrade files from the Alcatel-Lucent Service and Support web site to your PC.
- 2 FTP the gminiboot.uboot and ku-boot.bin files to the /flash directory.

**STOP:** If you have **not** already completed the Upgrade Image section, **DO NOT CONTINUE.** Complete the Image File upgrade before returning to this section to complete the Uboot/Miniboot upgrade.

- **3** Execute the following CLI commands to update the Miniboot and U-Boot files on the switch(es) (can be a standalone or stack).
  - -> update uboot-miniboot

Sample output for "update uboot-miniboot" for a stack of 2

```
WED APR 20 15:31:25 : SYSTEM (75) info message:
+++ ---->SSACTION_UPDATE_UBOOT_MINIBOOT
WED APR 20 15:31:25 : CSM-CHASSIS (103) info message:
+++ == CSM == Application & Watchdog Monitoring Stopped
+++ == CSM == Update bootrom on all slots
+++ == CSM == sysUpdate begin
WED APR 20 15:31:26 : SYSTEM (75) info message:
+++ NI 1 software update started
Erasing flash
Writing 131072 bytes at 0xfff00000
Erasing flash
Writing 131072 bytes at 0xfff20000
Verifying sectors of flash from (0xfff00000) to (0xfff40000)
Done
WED APR 20 15:31:31 : SYSTEM (75) info message:
+++ NI 1 software update completed -- file /flash/ku-boot.bin copied
+++ NI 1 software update started
Erasing flash
Writing 131072 bytes at 0xff900000
Erasing flash
Writing 131072 bytes at 0xff920000
Erasing flash
Writing 131072 bytes at 0xff940000
Erasing flash
Writing 131072 bytes at 0xff960000
Erasing flash
Writing 131072 bytes at 0xff980000
Erasing flash
Writing 131072 bytes at 0xff9a0000
Erasing flash
Writing 131072 bytes at 0xff9c0000
Verifying sectors of flash from (0xff900000) to (0xff9e0000)
Done
WED APR 20 15:31:47 : SYSTEM (75) info message:
+++ NI 1 software update completed -- file /flash/gminiboot.uboot copied
+++ NI 2 software update started
WED APR 20 15:31:51 : SYSTEM (75) info message:
+++ NI 2 software update completed -- file /flash/ku-boot.bin copied
+++ NI 2 software update started
WED APR 20 15:32:08 : SYSTEM (75) info message:
+++ NI 2 software update completed -- file /flash/gminiboot.uboot copied
sysStartWatchdog() Starting watchdog timer to INTERRUPT after 60 secs.
WED APR 20 15:32:16 : CSM-CHASSIS (103) info message:
+++ == CSM == timer_r:simplex---- session end ----
+++ == CSM == UPDATE COMPLETED
+++ == CSM == Application & Watchdog Monitoring Started
```

**WARNING: DO NOT INTERRUPT** the upgrade process until it is complete. Interruption of the process will result in an unrecoverable failure condition.

**4** When the "UPDATE COMPLETED" message appears, delete the miniboot and u-boot files from the / **flash** directory, then reload the switch:

-> reload working no rollback-timeout

### **Upgrading the FPGA**

Follow the steps below to upgrade the FPGA to FPGA 16 on OS6400-C24 and OS6400-P24 switches.

**WARNING:** You **MUST** complete the image file and U-Boot/Miniboot upgrade **BEFORE** upgrading the FPGA.

- 1 Download the latest FPGA build from the Alcatel-Lucent Service and Support web site to your PC.
- 2 FTP the FPGA upgrade kit file (Gfpga.upgrade\_kit) to the /flash directory on the primary switch. Make sure you change the path of the destination directory from /flash/working (the default) to the root /flash directory before transferring the upgrade kit.
- **3** Log into the primary switch.
- 4 Enter:

```
-> update fpga ni all
```

The FPGA will be updated on the primary switch (and, if present, all switches in a stack). When the update is complete, the following message will be displayed:

+++ == CSM == UPDATE COMPLETED

The switch will automatically reboot.

5 After the FPGA upgrade has been successfully completed, delete the Gfpga.upgrade\_kit file from the /flash directory. CMM. Enter the following to delete the Gfpga.upgrade\_kit file on the primary CMM:

-> rm Gfpga.upgrade\_kit

## Verifying the Upgrade with the CLI

#### Verifying the Software Upgrade

To verify that the software was successfully upgraded to 6.4.4.R01, use the **show microcode** command as shown below. The display below shows a successful image file upgrade.

```
-> show microcode
```

| Package   | Release       | Size     | Description                        |
|-----------|---------------|----------|------------------------------------|
| Gbase.img | 6.4.4.342.R01 | 16520637 | Alcatel-Lucent Base Software       |
| Gos.img   | 6.4.4.342.R01 | 1769841  | Alcatel-Lucent OS                  |
| Geni.img  | 6.4.4.342.R01 | 5566177  | Alcatel-Lucent NI software         |
| Gsecu.img | 6.4.4.342.R01 | 606061   | Alcatel-Lucent Security Management |

### Verifying the U-Boot and Miniboot Upgrade

To verify that the U-Boot and Miniboot files were successfully upgraded, use the show ni command as shown below. Information for each switch in a stack (if applicable) is displayed.

| -> show ni               |                            |  |  |  |
|--------------------------|----------------------------|--|--|--|
| Module in slot 1         |                            |  |  |  |
| Model Name:              | 6400 24 FIBER PORTS W/STK, |  |  |  |
| Description:             | 6400 24 FIBER PORTS W/STK, |  |  |  |
| Part Number:             | 902623-90,                 |  |  |  |
| Hardware Revision:       | 001,                       |  |  |  |
| Serial Number:           | J0480060,                  |  |  |  |
| Manufacture Date:        | JAN 26 2008,               |  |  |  |
| Firmware Version:        | ,                          |  |  |  |
| Admin Status:            | POWER ON,                  |  |  |  |
| Operational Status:      | UP,                        |  |  |  |
| Power Consumption:       | 79,                        |  |  |  |
| Power Control Checksum:  | 0xelbc,                    |  |  |  |
| CPU Model Type :         | Freescale MPC8248,         |  |  |  |
| MAC Address:             | 00:e0:b1:8c:da:72,         |  |  |  |
| ASIC - Physical 1:       | BCM56322_A0,               |  |  |  |
| FPGA - Physical 1:       | 0016/00,                   |  |  |  |
| UBOOT Version :          | 6.4.3.565.R01,             |  |  |  |
| UBOOT-miniboot Version : | 6.4.3.565.R01,             |  |  |  |
| POE SW Version :         | n/a                        |  |  |  |
| GBIC 2                   |                            |  |  |  |
| Manufacturer Name:       | PICOLIGHT ,                |  |  |  |
| Part Number:             | PL-XPL-VC-S13-11,          |  |  |  |
| Hardware Revision:       | ,                          |  |  |  |
| Serial Number:           | C615HA02V ,                |  |  |  |
| Manufacture Date:        | 060403 ,                   |  |  |  |
| Laser Wave Length:       | 850nm,                     |  |  |  |
| Admin Status:            | POWER ON,                  |  |  |  |
| Operational Status:      | UP                         |  |  |  |
| Module in slot 2         |                            |  |  |  |

| Model Name:              | 6400 24 COPPER PORTS W/STK, |  |  |  |  |
|--------------------------|-----------------------------|--|--|--|--|
| Description:             | 6400 24 COPPER PORTS W/STK, |  |  |  |  |
| Part Number:             | 902621-90,                  |  |  |  |  |
| Hardware Revision:       | 02,                         |  |  |  |  |
| Serial Number:           | J1480014,                   |  |  |  |  |
| Manufacture Date:        | APR 08 2008,                |  |  |  |  |
| Firmware Version:        | ,                           |  |  |  |  |
| Admin Status:            | POWER ON,                   |  |  |  |  |
| Operational Status:      | UP,                         |  |  |  |  |
| Power Consumption:       | 69,                         |  |  |  |  |
| Power Control Checksum:  | 0xc09f,                     |  |  |  |  |
| CPU Model Type :         | Freescale MPC8248,          |  |  |  |  |
| MAC Address:             | 00:e0:b1:99:a4:54,          |  |  |  |  |
| ASIC - Physical 1:       | BCM56322_A0,                |  |  |  |  |
| FPGA - Physical 1:       | 0016/00,                    |  |  |  |  |
| UBOOT Version :          | 6.4.3.565.R01,              |  |  |  |  |
| UBOOT-miniboot Version : | 6.4.3.565.R01,              |  |  |  |  |
| POE SW Version :         | n/a                         |  |  |  |  |

# Upgrade/Downgrade Software Matrix

Refer to the matrix below for software compatibility when upgrading/downgrading a 6400 Series Switch to/from Build 6.4.4.R01. For more information, contact Customer Support.

- I = Image Files
- F = U-Boot/Miniboot
- Yes = You can upgrade/downgrade to the next build.
- No = You cannot upgrade/downgrade to the next build.

N/A = Not applicable.

| Upgrade/Downgrade Matrix                                                            |                                           |                              |            |  |  |  |  |  |
|-------------------------------------------------------------------------------------|-------------------------------------------|------------------------------|------------|--|--|--|--|--|
| 6.4.4.R01 GA                                                                        |                                           |                              |            |  |  |  |  |  |
|                                                                                     | I = 6.4.4.R01 GA                          |                              |            |  |  |  |  |  |
|                                                                                     |                                           | F = 6.4.3.565.R01            |            |  |  |  |  |  |
|                                                                                     | Build and Supporte                        | ed Software Versions For Eac | ch Upgrade |  |  |  |  |  |
|                                                                                     | 6.3.3 GA 6.3.4 GA 6.4.3 GA                |                              |            |  |  |  |  |  |
|                                                                                     | I = 6.3.3.R01 I = 6.3.4.R01 I = 6.4.3.R01 |                              |            |  |  |  |  |  |
| Model         F = 6.3.3.288.R01         F = 6.3.4.265.R01         F = 6.3.4.265.R01 |                                           |                              |            |  |  |  |  |  |
| 6400                                                                                | Contact Support                           | Yes                          | Yes        |  |  |  |  |  |

**Note.** Hardware is only backward compatible down to the software that originally supported it (e.g., 6.3.3.R01 for the 6400). Also, when downgrading, make sure to load the applicable U-Boot/Miniboot files. For more information, contact Customer Support.

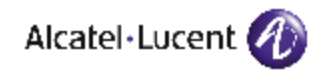

Alcatel-Lucent 26801 West Agoura Road Calabasas, CA 91301 (818) 880-3500 FAX (818) 880-3505

US Customer Support: (800) 995-2696 International Customer Support: (818) 878-4507 Internet: http://eservice.ind.alcatel.com